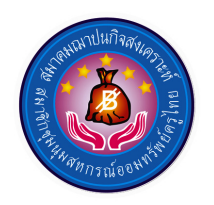

# **คู่มือการใช้โปรแกรมสำเร็จรูป**

# โปรแกรมฌาปนกิจสงเคราะห์

สมาคมฌาปนกิจสงเคราะห์สมาชิกชุมนุมสหกรณ์ออมทรัพย์ครูไทย

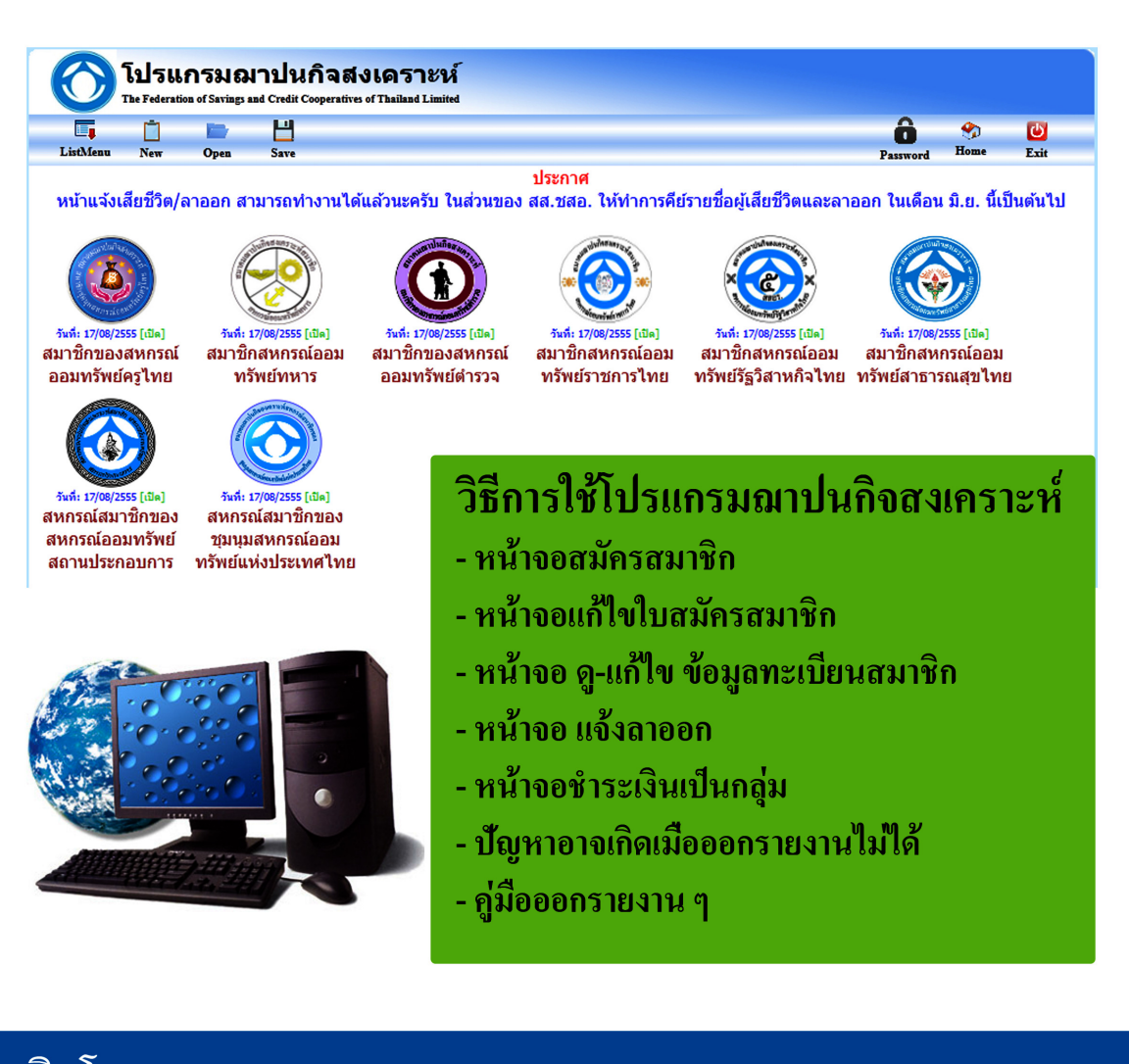

ผลิตโดย สมาคมฌาปนกิจสงเคราะห์สมาชิก ชุมนุมสหกรณ์ออมทรัพย์ครูไทย

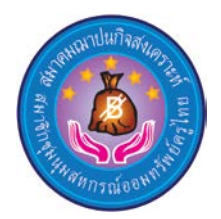

# คู่มือการใช้โปรแกรมสำเร็จรูป

โปรแกรมฌาปนกิจสงเคราะห์

สมาคมฌาปนกิจสงเคราะห์สมาชิกชุมนุมสหกรณ์ออมทรัพย์ครูไทย

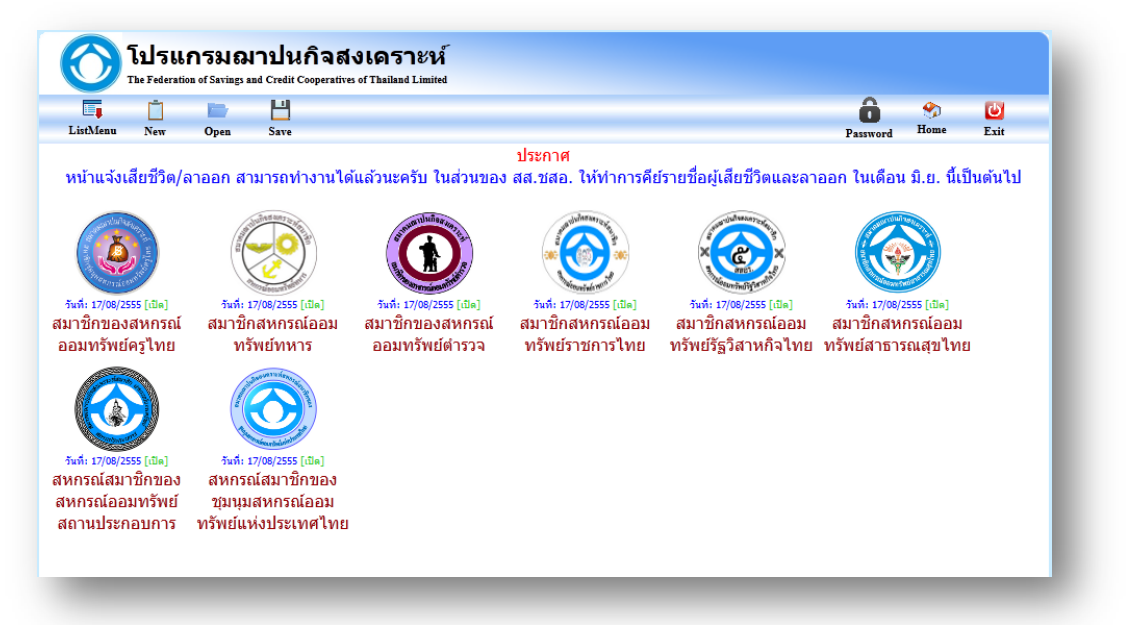

### วิธีการใช้โปรแกรมฌาปนกิจสงเคราะห์

| - | หน้าจอสมัครสมาชิก                       | หน้า | 1 — 5   |
|---|-----------------------------------------|------|---------|
| - | หน้าจอแก้ไขใบสมัครสมาชิก                | "    | 6 - 9   |
| - | หน้าจอ ดู-แก้ไข ข้อมูลทะเบียนสมาชิก     | "    | 10 - 11 |
| - | หน้าจอ แจ้งลาออก                        | "    | 12 - 14 |
| - | หน้าจอชำระเงินเป็นกลุ่ม                 | "    | 15      |
| - | ปัญหาที่อาจเกิดขึ้นเมื่อออกรายงานไม่ได้ | u    | 16 – 19 |
| - | คู่มือออกรายงาน ๆ                       | "    | 20 - 37 |

### ผลิตโดย

สมาคมฌาปนกิจสงเคราะห์สมาชิก

ชุมนุมสหกรณ์ออมทรัพย์ครูไทย

**17** สิงหาคม 2555

# หน้าจอสมัครสมาชิก

 เข้าเว็บไซต์ http://tca1.ifsct.net จะเห็นหน้าเว็บไซต์ดังรูปที่ 1 ให้คลิกเพื่อเลือกสมาคมตามที่ สหกรณ์ของท่านสังกัดอยู่

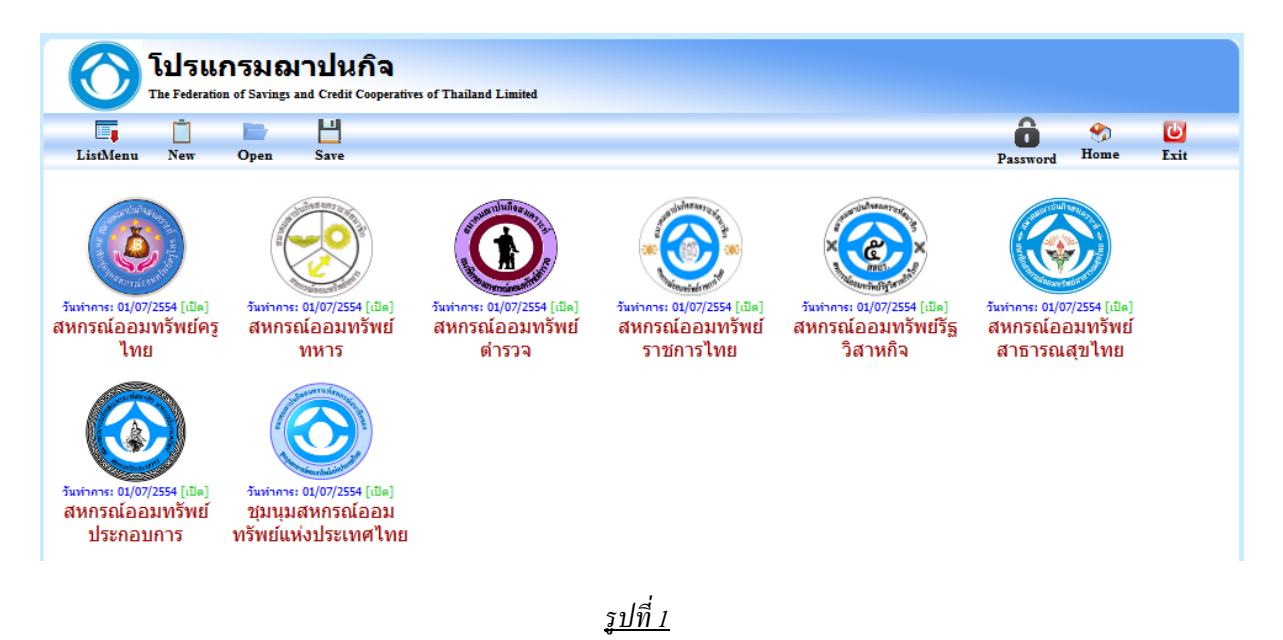

 เมื่อกลิกเลือกจะสมาคมแล้ว จะเห็นหน้าเว็บไซต์ดังรูปที่ 2 ให้กลิกเลือกสหกรณ์ของท่าน กรอก ชื่อผู้ใช้งาน และ รหัสผ่านให้ถูกต้อง แล้วกลิกปุ่ม "เข้าสู่ระบบ"

| 2ุ่มนุมสหกรณ์<br>The Federation of Savings and Cr | ้ออมทรัพย์แห่งเ<br>edit Cooperatives of Thailand Limited | ไระเทดไทย                                                         |                                                  |
|---------------------------------------------------|----------------------------------------------------------|-------------------------------------------------------------------|--------------------------------------------------|
| ListMenu New Open Sa                              | u<br>re                                                  |                                                                   | Password Home Exit                               |
| คลิกเพื่อเข้าสู่ระบบ                              | ศูนย์ประสานงาน<br>ชื่อผู้ใช้งาน<br>รหัสผ่าน              | 0095 - ดำรวจเชียงราย<br>admin<br>••••<br>เข้าสู่ระบบ กลับหน้าหลัก | เลือกสหกรณ์ และกรอก<br>ชื่อผู้ใช้งาน และรหัสผ่าน |

<u>รูปที่ 2</u>

3. เมื่อเข้าสู่ระบบแล้วจะเห็นหน้าเว็บไซต์ดังรูปที่ 3 ให้คลิกเลือก "ใบสมัคร" เมนูทางด้านซ้ายของ หน้าจอ เพื่อเข้าไปทำการกรอกใบคำขอสมัครฌาปนกิจสงเคราะห์

| <b></b>         | İ 🖿         | Ш           |                          |           |                   |                | <u>S</u> | ô         | -       | Ċ            |
|-----------------|-------------|-------------|--------------------------|-----------|-------------------|----------------|----------|-----------|---------|--------------|
| ListMenu N      | ew Open     | Save        |                          |           |                   |                | Report   | Password  | Home    | Exit         |
|                 |             |             |                          | ประกาศ    |                   |                |          |           |         |              |
| หน้าแจ้งเสียขึ  | วัวิต/ลาออก | สามารถทำงาห | เได้แล้วนะครับ ในส่วนของ | ) สส.ชสอ. | ให้ทำการคีย์รายชื | อผู้เสียชีวิตแ | เละลาออ  | ก ในเดือน | มิ.ย. 1 | นี้เป็นดันไป |
| <b>5%101010</b> | โมอิจสอบ    | 050%        |                          |           |                   |                |          |           |         |              |
| 3∾ПП291 IT      | 101140/0    | ควเขา       |                          |           |                   |                |          |           |         |              |
| ฒาปน            | กิจ         |             |                          |           |                   |                |          |           |         |              |
| 24174105        | •           | 🗕 คลิเ      | แพื่อกรอกใบคำขอสบ่       | โคร       |                   |                |          |           |         |              |
| CD01045         |             |             |                          | 1110      |                   |                |          |           |         |              |
| แก้ไขใบสมัคร    | 5           |             |                          |           |                   |                |          |           |         |              |
|                 | -           |             |                          |           |                   |                |          |           |         |              |
| ดู∕แก้ไข ข้อมูล | ลทะเบียน    |             |                          |           |                   |                |          |           |         |              |
| สมาชก           |             |             |                          |           |                   |                |          |           |         |              |
| แจ้งลาออก/แจ    | จ้งตาย      |             |                          |           |                   |                |          |           |         |              |
|                 |             |             |                          |           |                   |                |          |           |         |              |
| Export Excel    |             |             |                          |           |                   |                |          |           |         |              |
|                 |             |             |                          |           |                   |                |          |           |         |              |
| ชำระเงินเป็นก   | ាតុ់រប      |             |                          |           |                   |                |          |           |         |              |
|                 |             |             |                          |           |                   |                |          |           |         |              |
|                 |             |             |                          |           |                   |                |          |           |         |              |
|                 |             |             |                          |           |                   |                |          |           |         |              |

<u>รูปที่ 3</u>

4. เมื่อกลิก "ใบสมักร" แล้วจะเห็นหน้าเว็บไซต์ดังรูปที่ 4 ให้ทำการ<u>เลือกประเภทสมาชิก</u> แล้วทำ การกรอกข้อมูลให้ถูกต้องครบถ้วน เมื่อทำการกรอกข้อมูลถูกต้องและครบถ้วนแล้ว ให้ทำการกด "Save" ดังรูปที่ 4

| ListMenu             | П<br>New    | Open   | H<br>Sare | 🔶 คลิกเพื่อ                    | 🗕 คลิกเพื่อทำการบันทึกข้อมูล |                          |                              |         |              |               | <b>Exit</b>  |
|----------------------|-------------|--------|-----------|--------------------------------|------------------------------|--------------------------|------------------------------|---------|--------------|---------------|--------------|
| หน้าแจ้งเสี่         | รียชีวิด/ล  | าออก ส | ามารถท่   | างานได้แล้วนะครับ ในส่ว        | วนของ                        | ประกาศ<br>สส.ชสอ. ให้ท่า | าการคีย์รายชื่อผู้เสียชีวิต  | และลาย  | อก ในเดื     | อน มิ.ย. 1    | นี้เป็นต้นไป |
| ระบบฌ                | าปนกิจ      | าสงเค  | เราะห์    | - ใบสมัคร                      |                              |                          |                              | -       | P            | ลิกเพื่อเล    | ลือกประเ     |
| on                   | ปนกิจ       |        | เลขา      | ที่คำขอ:                       | . 1                          | ประเภ                    | ท สมาชิกปกติ(รายเดือ 💌       | วันที่  | คุ้มครอง: 0  | 1/04/2555     |              |
| huming               |             |        | เลขสมาร์  | รัก สอ.: 000830 🦷              | ina -                        | ເສຍດາປນ/                 | ia:                          |         | LINIA: 1     | หญิง          | ×            |
| CD 0001915           |             |        | ต่า       | นำหน้า: นางสาว                 | •                            | ขึ                       | อ: รัดนาพร                   | 1       | ເານສາງລະ ວິ  | วันทนาวิวัฒน่ | โซดี         |
| แก้ไขใบส             | มัคร        |        | บัตรปร    | ะขาขน: 3101203483175 <i>ผ</i>  | iu.                          | ວັນເຕັ                   | a: 23/08/2510                |         | ສດານະ:       |               |              |
| ุล∕แก้ไขข่<br>สมวชัด | ้อมูลทะเบีย | 111    | ข้อ       | สามีหรือ<br>กรรยา :            |                              |                          | ชื่อผู้จัดการศพที่ระบุไว้    | :       |              |               |              |
| 64 FBH               |             |        |           | ที่อยู่: 100/196 หมู่ที่ 5 ค.บ | างคูรัด                      |                          |                              |         | สุนย้า: ข่   | ำราชการกร     | ะทรวงศึกษ    |
| แข้งลาออก            | ก/แจ้งตาย   |        | เขต       | (อำเภอ:                        | *                            | จังหวั                   | ัด: ไม่ระบุ 💌                | ົາ      | เที่สมัคร: 1 | 5/01/2555     |              |
| Export Exc           | el          |        | รหัสไป    | รษณีย์: 11110                  |                              | โทรศัพ                   | ท์: 085-954-9132             | и       | มายเหตุ:     |               |              |
| abenau               | Buojiu      |        | การช่าระ  | สงิน                           |                              |                          |                              |         |              |               |              |
| DISCOUL              | unuin       |        | ล่าดับ    |                                | จำนวนเงิน                    |                          |                              | วิน     |              |               |              |
|                      |             |        | 1         | FEE - ค่าธรรมเนียมสมัครใหม่    |                              |                          | ;                            |         |              |               | 20.00        |
|                      |             |        | 2         | WFY - ค่าธรรมเนียมรายปี        |                              |                          |                              |         | 20.0         |               | 20.00        |
|                      |             |        | 3         | WPF - เงินสงเคราะท์ศพล่วงท     | น้ำ                          |                          |                              |         |              |               | 3,600.00     |
|                      |             |        | ผู้รับผลา | <u>ไระใยหน้</u>                |                              |                          |                              |         |              |               |              |
|                      |             |        | ล่าดับ    | ชื่อ - นามสกุล                 |                              | บัครประชาชน              | ที่                          | ລຢູ່    |              |               | ລນແດວ        |
|                      |             |        | 1         | นายประสงค์ ฉันทนาวิวัฒนโช      | A 310                        | 1203483191               | 196 ถ.นนทรี แขวงช่องนนทรี เร | เดยานนา | วา กทม.      |               |              |
|                      |             |        | 2         |                                |                              |                          |                              |         |              |               |              |

2

5. จากนั้นจะมี Dialog ขึ้นมาคังรูปที่ 5 ถ้าเพื่อยืนยันการบันทึก กค "OK" เพื่อบันทึก หรือ กด "Cancel" เพื่อยกเลิก

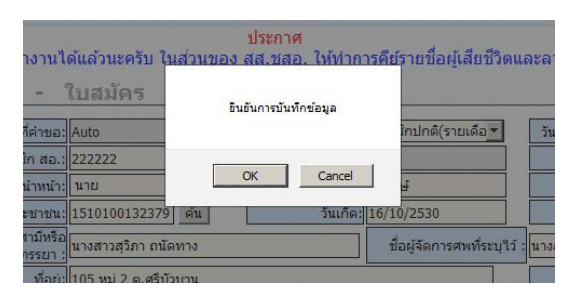

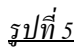

 ถ้าหากสมาชิกคนนั้น เคยทำการสมัคร ไปก่อนหน้านี้ ต่อมาได้ทำการถาออก แล้วกลับมาสมัคร ใหม่จะมี Dialog ขึ้นมาเตือนดังรูปที่ 6

- กดปุ่ม "OK" เพื่อทำการสมัครใหม่อีกครั้ง หรือ กดปุ่ม "Cancel" เพื่อทำการยกเลิก

<u>หมายเหตุ \*\*\*กรฉีนี้จะเกิดขึ้นก็ต่อเมื่อสมาชิกกนนั้นเคยทำการสมัครมาแล้วก่อนหน้านี้ ต่อมาได้ทำการลาออก แล้ว</u> กลับมาสมัครใหม่เท่านั้น

| ะบบฌาปนกิจส    | เลขสบาชิ้กสหกรณ์ 007575 ภัศวิน - ใช่ตวณี บัตรประชาชน 3521300243830 ใต้ทำการแว้งลากกกแล้ว คณตักงการทำรายการต่อหรือไป |
|----------------|----------------------------------------------------------------------------------------------------|
| ฒาปนกิจ        | 1/10/2555                                                                                                    |
| ใบสมัคร        | OK Cancel มะเวลไ                                                                                                    |
| ແດ້ໃຈເປັນສາໂດຣ | มัยระประชาวราปปรรว1200242920 อัน จับเอือปเ00/00/2526 สอามะป                                                         |

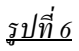

 เมื่อทำการบันทึกสำเร็จจะมี Dialog ขึ้นมาเพื่อให้ทำการพิมพ์ใบเสร็จ กดปุ่ม "OK" เมื่อต่อการ พิมพ์ใบเสร็จ หรือ กดปุ่ม "Cancel" เพื่อทำการยกเลิก

| <br>ive                            |                                 |                                      |                                 | Report       |
|------------------------------------|---------------------------------|--------------------------------------|---------------------------------|--------------|
| ถท่างานได้แล้วนะค                  | ปร<br>ครับ ใ <u>นส่วนของ สส</u> | <mark>ะกาศ</mark><br>.ชสอ. ให้ทำการเ | <u>คีย์</u> รายชื่อผู้เสียชีวิต | และลาออ      |
| <u>ห์ - ใบสมัค</u>                 | <b>15</b><br>ต้องการพิว         | มพโบเสร็จหรือไม่                     | สำเร็จ                          |              |
| ลขที่คำขอ: WAP5440                 | 142                             | _                                    | ใกปกติ(รายเดือ <mark>.</mark> ▼ | วันที่ดุ้ม   |
| มาชิก สอ.: 222222                  | OK                              | Cancel                               |                                 |              |
| ดำนำหน้า: นาย                      |                                 | ชอ: 55                               | ਅਹਮੁ                            | นา           |
| รประชาชน: 15101001                 | .32379 ดัน                      | วันเกิด: 16                          | 6/10/2530                       | ō            |
| ชื่อสามีหรือ<br>ภรรยา : นางสาวสุวิ | ภา ถนัดทาง                      |                                      | ชื่อผู้จัดการศพที่ระบุไว        | ว้ : นางสาวส |
| ที่อยู่: 105 หมู่ 2                | ด.ศรีบัวบาน                     |                                      |                                 |              |

### <u>หมายเหตุ \*\*\*การบันทึกจะเสร็จสิ้นก็ต่อเมื่อมีข้อความสีเขียวว่า "บันทึกข้อมูลสำเร็จ" ปรากฏขึ้นคังรูปที่ 8</u>

### 🥏 บันทึกข้อมูลสำเร็จ

### <u>รูปที่ 8</u>

หากทำการกดปุ่ม "OK" จะปรากฏหน้าจอใบเสร็จขึ้นอีกหน้าจอหนึ่งให้ทำการกดปุ่ม "Ctrl" และ
"P" พร้อมกัน ที่แป้นพิมพ์

| ь.<br>Г                             |                                                                                       | 🎱 Mozilla Firefox          |                                                                                |                                                                                   |                   |               | <u>- 🗆 ×</u> |
|-------------------------------------|---------------------------------------------------------------------------------------|----------------------------|--------------------------------------------------------------------------------|-----------------------------------------------------------------------------------|-------------------|---------------|--------------|
| ns/walfare/w                        | _sheet_wc_requestnew_light.a                                                          | 🕘 tca1.ifsct.net/FS        | CT/GCOOP/Saving/Applications/walfare/dlg/v                                     | w_dlg_wc_printslip.aspx?deptslip_no=5400                                          | 133461            |               | <u></u>      |
| DBSERVER/                           | gcoop   WALFARE   DATE                                                                |                            |                                                                                |                                                                                   |                   | ต้นฉบับ       | 1            |
| 12វិក១ដ<br>eration of Savis<br>Open | องสหกรณ์ออม<br>ags and Credit Cooperatives of Th<br>เมื                               |                            | สูนย์ประสานงาน :                                                               | <b>ใบเสร็จรับเงิน</b><br>0157 - ข้าราชการกระทรวง<br>สมาชิกของสหกรณ์ออมทรัพย์ครูไท | เลขที่ใบเสรี<br>ย | €: 5400133461 |              |
| я/ลาออก<br>เกิจสงเ                  | สามารถทำงานได้แล้วเ<br>คราะห์ - ใบสม่                                                 | เลขที่ 199 ห<br>ได้รับเงิน | มู่ที่ 2 ถนนนครอินทร์ ดำบลบางสิทอง อำเภะ<br>ภาก นายธีรพงษ์ บุญทา เลขสมาชิกสหก: | อบางกรวย จังหวัดนนทบุรี 11130<br>รณ์ 222222                                       | วันที่จ่าย :      | 09/08/2555    | _            |
| 1                                   |                                                                                       | ลำดับ                      |                                                                                | รายการ                                                                            |                   | จำนวนเงิน     |              |
|                                     | เลขที่คำขอ: <mark>WAP5</mark> 4                                                       | 1.                         | FEE - ค่าธรรมเนียมสมัครใหม่                                                    |                                                                                   |                   | 20.00         |              |
|                                     | เลขสมาชิก สอ.: 22222:                                                                 | 2.                         | wFY - ค่าธรรมเนียมรายปี                                                        |                                                                                   |                   | 20.00         |              |
| ะเบียน                              | บัตรประชาชน: 15101(                                                                   | 3.                         | WPF - เงินสงเคราะห์ศพล่วงหน้า                                                  |                                                                                   |                   | 4,000.00      |              |
|                                     | ชื่อสามีหรือ<br>ภรรยา :                                                               |                            |                                                                                |                                                                                   | รวมเป็นเงิน       | 4,040.00      |              |
| ม                                   | ที่อยู่: 105 หมุ<br>เบต/อำเภอ:<br>รหัสใปรษณีย่: 51000<br><u>การข่าระเงิน</u><br>ลำดับ | นายกสมาคมฯ /               | ຢູ່ມີອຳນາຈ                                                                     | นู้รับเงิน                                                                        |                   | สำเนา         |              |
|                                     | 1 FEE - คาธรรมเป<br>ว WFY - ค่าธรรมเ                                                  |                            |                                                                                |                                                                                   |                   |               |              |

<u>รูปที่ 9</u>

- เมื่อกดปุ่ม "Ctrl" และ "P" พร้อมกัน ที่แป้นพิมพ์และจะปรากฏ Dialog ให้ทำการเลิกเครื่องพิมพ์ ขึ้นทำการเลือกเครื่องพิมพ์ และกดปุ่ม "OK" ดังรูปที่ 10

| Print                      |                                                    |                  | × |                               | ดันฉบับ            |
|----------------------------|----------------------------------------------------|------------------|---|-------------------------------|--------------------|
| Printer<br><u>N</u> ame:   | Microsoft XPS Document Writer                      | Deperties        | P | าลิกเพื่ <mark>อเลือ</mark> ร | ลเคลื่องปริ้น      |
| Status:<br>Type:<br>Where: | Ready<br>Microsoft XPS Document Writer<br>XPSPort: |                  |   | พย์ครูไทย                     |                    |
| Print range                |                                                    | Copies           |   | วันที่จ่าย :                  | 09/08/2555         |
| C Pages                    | from: 1 to: 1                                      | 11 22 33 Collate |   |                               | จำนวนเงิน<br>20.00 |
|                            |                                                    | OK Cancel        | 1 |                               | 20.00              |
|                            |                                                    |                  | _ |                               | 4,000.00           |
|                            |                                                    |                  |   | รวมเป็นเงิน                   | 4,040.00           |
|                            |                                                    |                  |   | 8                             |                    |

<u>รูปที่ 10</u>

<u>\*\*\* เมื่อทำการพิมพ์ใบเสร็จ อาจจะมี URL . หัวกระคาษ. ท้ายกระคาษ ฯลฯ ปรากฏด้วย วิธีตั้งค่าเพื่อไม่ให้ ข้อมูล</u> เหล่านี้ปรากฏ ให้ทำตามรูปที่ 11 โดยการคลิกที่ Firefox (สีส้มที่อยู่มุมซ้ายมือด้านบน) -> Print -> Print Setup

| Firefox T 🗍 👘 👘           | · CCOOP - Teocare Systems,  | +                                                     |
|---------------------------|-----------------------------|-------------------------------------------------------|
| New Tab                   | ☆Bookmarks ►                |                                                       |
| 🖼 Start Private Browsing  | History                     | are/w_sheet_wc_requestnew_light.aspx?app=walfa        |
| Edit 🎤 🖥 🛍 🕨              | Downloads<br>sct@DBSER      | VER/gcoop   WALFARE   DATE: 01/01/2554                |
| Find                      |                             |                                                       |
| Save Page As<br>Send Link | <sub>Help</sub> , มาชิก     | ของสหกรณ์ออมทรัพย์                                    |
| 🚔 Print 🕨                 | Print Ctrl+P deration of    | f Savings and Credit Cooperatives of Thailand Limited |
| Web Developer             | Print Preview<br>Page Setup |                                                       |
| Full Screen               | ew O                        | Open Save                                             |
| Set Up Sync               | de la                       |                                                       |
| 🔀 Exit                    | ชีวิต/ลาอ                   | อก สามารถทำงานใด้แล้วนะครับ ในส่                      |
|                           | ระบบฌาปนกิจล                | <b>งเคราะห์ - ใบสมัคร</b>                             |
|                           | ฌาปนกิจ                     |                                                       |
|                           | 9                           | เลขที่คำขอ: <mark>WAP5440142</mark>                   |
|                           | เบลมคร                      | เลขสมาชิก สอ.: <mark>222222 ค</mark> .ศ.              |
|                           | แก้ไขใบสมัคร                | คำนำหน้า: <mark>นาย</mark>                            |
|                           | ด/แก้ไข ข้อบอหะเบียบ        | บัตรประชาชน: 1510100132379 🖡                          |
|                           |                             |                                                       |
|                           | สมาชิก                      | ชื่อสามีหรือ <mark>นางสาวสุวิภา ถนัดทา</mark>         |

<u>รูปที่ 11</u>

<u>จากนั้นเลือกที่แถบที่สอง(Margins & Header/Footer) แล้วปรับเปลี่ยน Headers & Footer ให้เป็นว่าง (blank) คัง</u> รูปที่ 12

| Page Setup                         | ×                                   |
|------------------------------------|-------------------------------------|
| Format & Options Margins &         | A Header/Footer                     |
| Margins (millimeters)              |                                     |
| Top:<br>Left:<br>12.7<br>Bottom: 1 | 2.7<br><u>Right:</u><br>12.7<br>2.7 |
| Headers & Footers                  |                                     |
| blank 💌blar                        | nk 💌blank 💌                         |
| Left: (                            | Center: Right:                      |
| blank 💌blar                        | ık 🔽blank 💌                         |
|                                    | OK Cancel                           |

<u>รูปที่ 12</u>

# หน้าจอแก้ไขใบสมัครสมาชิก

 หากต้องการแก้ไขข้อมูลในใบสมัครสมาชิกฌาปนกิจสงเคราะห์ ให้ทำการคลิกเลือก "แก้ไขใบ สมัคร" แถบเมนูทางซ้ายมือของหน้าหน้า เมื่อคลิก "แก้ไขใบสมัคร" แล้วจะเห็นหน้าเว็บไซต์ดังรูปที่ 1 สามารถเรียกข้อมูลขึ้นมาแก้ไขได้ 3 วิธี ดังนี้

1.) "เลขสมาชิกสหกรณ์" ของสมาชิกที่ต้องการแก้ไข

2.) "เลขบัตรประชาชน" ของสมาชิกที่ต้องการแก้ไข

<u>วิธีที่ 1.) และ 2.) ให้กรอกตัวเลขแล้วคลิกปุ่มค้นหาด้านหลัง</u>

3.) คลิกที่ "Open" จะมี Dialog แสดงขึ้นมาดังรูปที่ 2

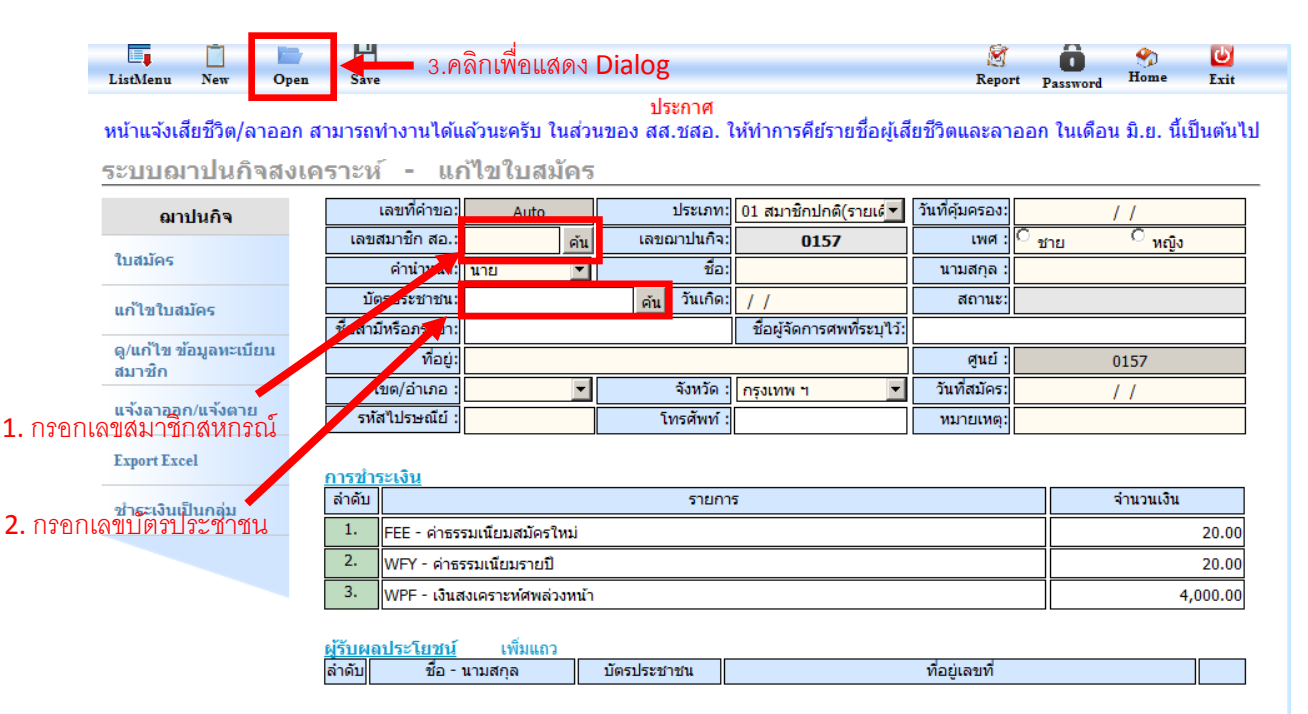

### <u>รูปที่ 1</u>

 เมื่อคลิกเลือก "Open" จะมี Dialog ขึ้นมาดังรูปที่ 2 สามารถเรียกข้อมูลของสมาชิกที่ต้องการ แก้ไขได้โดยการกรอกข้อมูลอย่างใดอย่างหนึ่งของสมาชิกที่ต้องการแก้ไข หรือจะกรอกให้ครบทั้งหมดกี่ได้ เมื่อกรอกข้อมูลแล้วให้คลิกที่ปุ่ม "ค้นหา" จะแสดงรายชื่อของสมาชิกขึ้นมาให้ทำการคลิกเลือกชื่อสมาชิกที่ ต้องการแก้ไขข้อมูล ระบบจะทำการเรียกข้อมูลขึ้นมา

แต่หากคลิกปุ่ม "ค้นหา" โดยไม่ได้กรอกข้อมูลใด ๆ เลย จะแสดงรายชื่อของสมาชิกทั้งหมดของ ศูนย์ประสานงานนั้น ให้คลิกเลือกชื่อของสมาชิกที่ต้องการแก้ไขข้อมูล ระบบจะทำการเรียกข้อมูลขึ้นมา

|                    | Open Save         | ค้นหา     |              |                                  |                     |       | Arrow and an a                     |                 |
|--------------------|-------------------|-----------|--------------|----------------------------------|---------------------|-------|------------------------------------|-----------------|
| 200020000000       |                   | เลขสมาชิศ | กสอ.:        | บัตรประชาชน :                    |                     |       | CALMER A.D. A                      | ดลิกเพื่อด้างหา |
| แรงแลลที่ผสท.เลแ   | า ของเควาอน       | ชื่อ :    |              | นามสกุล :                        |                     | ด้นหา |                                    |                 |
| ที่ต้องการแก้ไข    | ເລຍ               |           |              |                                  |                     |       | รอง: 01/04/2555                    |                 |
|                    | ค่า               | - Li      | ลขสมาชิก สอ. | ชื่อ - นามสกุล                   | บัตรประชาชน         |       | เพศ. ศะยูง<br>รุกล: เฉ้นทนาวิวัฒนโ |                 |
|                    | บัตรปร            |           | 000830       | นางสาวรัตนาพร ฉันทนาวิวัฒนโช     | a 3-1012-03483-17-5 |       | านะ:                               |                 |
| คลิกเลือกสมาชิกที่ | มียน              |           | 003116       | นางอา ์รีย์ สุวรรณทัศน์          | 3-1399-00066-59-0   |       |                                    |                 |
| o. o.la o.         |                   |           | 004911       | นายสมเจตน์ ใจมั่น                | 3-1305-00017-47-0   | ]     | นย์ฯ: ข้าราชการกระ                 |                 |
| ต้องการแก้ไขข้อมูล | าย เขต,           |           | 005718       | นายมนัส เอี่ยมรัตนโยธิน          | 3-1303-00279-67-5   |       | มัคร: 15/01/2555                   |                 |
|                    | รหัสไป            |           | 005769       | นางสมบัติ คชสิทธิ์               | 3-1015-01461-07-2   | ]     | เหตุ:                              |                 |
|                    | การชำร            |           | 006677       | นางพรรณษา ฉิมฉวี                 | 3-1501-00107-08-1   | ]     |                                    |                 |
|                    | ลำดับ             |           | 007819       | นางดุษฏี บัวประภัสสร             | 3-6005-00201-99-3   | ]     | จำนวนเงิ                           |                 |
|                    | 1                 |           | 007941       | นางอรุณ ดำขลับ                   | 3-1206-00862-10-4   |       |                                    |                 |
|                    | 2                 |           | 008022       | นายภครงค์ ไทยแท้                 | 3-1301-00050-59-3   |       |                                    |                 |
|                    | 3                 |           | 008081       | นางสุทิศา วงษ์ประเสริฐ           | 3-1412-00510-88-1   |       |                                    |                 |
|                    | <u>ผู้รับผล</u> า |           | 008278       | นางสาวนุชรา เพิ่มพูล             | 3-1005-03472-57-7   |       |                                    |                 |
|                    | ลำดับ             | Γ         | 008449       | นางทิพยา <mark>เ</mark> อี่ยมอ่ำ | 3-1605-00130-91-8   | 1     |                                    |                 |
|                    | 1                 | [1] [2] [ | 3 Go To:     | 1 💌                              |                     |       | ทม.                                |                 |
|                    | 3                 |           |              | 51                               |                     |       | -                                  |                 |
|                    | 4                 | •         |              | ļ.                               |                     | Þ     |                                    |                 |
|                    |                   |           |              |                                  |                     |       |                                    |                 |

<u>รูปที่ 2</u>

 เมื่อคลิกเลือกชื่อสมาชิกจาก Dialog หรือกรอก "เลขสมาชิกสหกรณ์" หรือ "เลขบัตร ประชาชน" จากหน้าแก้ไขใบคำขอสมัครแล้ว จะปรากฏ Dialog คังรูปที่ 3 ขึ้นมาเพื่อให้ RE-Print ใบเสร็จรับเงิน เหมือนกันกับใบเสร็จในตอนคีย์สมัคร หากตอนบันทึกใบสมัครไม่ต้องการการพิมพ์ใน ขณะนั้นสามารถมา RE-Print ได้หน้าจอแก้ไขใบสมัครได้

กดปุ่ม "OK" เมื่อต่อการพิมพ์ใบเสร็จ หรือ กดปุ่ม "Cancel" เพื่อทำการยกเลิก

| ในส่วนข | ของ สส.    | .ชสอ    | า. ไห้ทำการ | រគីររែ |
|---------|------------|---------|-------------|--------|
|         | ต้องการพิม | มพ์ใบเล | สรีจหรือไม่ |        |
|         | OK         |         | Cancel      |        |
|         |            |         | ชอ: ร       | เรพงา  |
|         |            | رما     |             |        |

<u>รูปที่ 3</u>

เมื่อกคปุ่ม "OK" แล้วจะปรากฏหน้าจอใบเสร็จขึ้นมาเหมือนกันกับใบเสร็จในหน้าจอสมัคร สมาชิก วิธีการ Print และการตั้งแต่สามารถกลับไปดูได้ในกู่มือ หน้าจอสมัครสมาชิก  จากนั้นจะปรากฏหน้าเว็บไซต์ดังรูปที่ 4 จากหน้านี้สามารถแก้ไขข้อมูลใบสมัครสมาชิกได้ เมื่อทำการแก้ไขเสร็จให้คลิก "Save" เพื่อบันทึกข้อมูล ดังรูปที่ 4

| ListMenu New O                    | pen Save                   | •                                                                       | - Pi                  | ลิกเข            | พื่อทำการ<br><sub>ประกาศ</sub> | าบันทึกข้อมูล              | Repor           | rt Password        | Solution Home | Exit    |
|-----------------------------------|----------------------------|-------------------------------------------------------------------------|-----------------------|------------------|--------------------------------|----------------------------|-----------------|--------------------|---------------|---------|
| หนาแจงเลยขวด/ลาออ<br>ระบบฌาปนกิจส | งกลามารถทา<br>งเคราะห์<br> | งานเดแ<br><u>- แก่</u>                                                  | ลวนะครบ เน<br>ไขใบสมั | เสวนข<br>คร      | อง สส.ขสอ. เ                   | หทาการคยรายขอผูเส          | ยขวดและลา       | ออก เนเดอ          | น ม.ย. นเ     | บนดน เบ |
|                                   | ເລາ                        | เที่คำขอ:                                                               | WAP131920             | 2                | ประเภท:                        | 01 สมาชิกปกติ(รายเจ๋ 🔻     | วันที่คุ้มครอง: | 01/                | 04/2555       |         |
| ใบสมัคร                           | เลขสมา                     | ชิก สอ.:                                                                | 000830                | ค้น              | เลขฌาปนกิจ:                    |                            | เพศะ            | ั <sub>ชาย</sub> ่ | • หญิง        |         |
| ແດ້ໃຫ້ໃນສະນັດເ                    | ค่                         | านำหน้า:                                                                | นางสาว                | -                | ชื่อ:                          | รัตนาพร                    | นามสกุล :       | ฉันทนาวิวัฒน์โ     | ชติ           |         |
| uri ca channis                    | บัตรป                      | บัตรประชาชน: <u>3101203483175</u> คัน วันเกิด: <u>23/08/2510</u> สถานะ: |                       |                  |                                |                            |                 |                    |               |         |
| ดู/แก้ไข ข้อมูลทะเบียน<br>สมวชิด  | ชื่อสามีหรื                | อภรรยา:                                                                 |                       |                  |                                | ชื่อผู้จัดการศพที่ระบุไว้: |                 | •                  |               |         |
| 613 F2F1                          |                            | ที่อยู่:                                                                | 100/196 หมู่ที่       | 5 ต.บาง          | <u>วคูรัด</u>                  |                            | ศูนย์ :         |                    | 0157          |         |
| แจ้งลาออก/แจ้งตาย                 | เขต                        | /ວ່າເກວ :                                                               | บางบัวทอง             | -                | จังหวัด:                       | นนทบุรี 💌                  | วันที่สมัคร:    | 15/                | 01/2555       |         |
| Export Excel                      | รหัสไบ                     | ไรษณีย์ :                                                               | 11110                 |                  | โทรศัพท์ :                     | 085-954-9132               | หมายเหตุ:       |                    |               |         |
| ้<br>ช่ำระเงินเป็นกลุ่ม           | <u>การชำระเ</u><br>ลำดับ   | <u>งิน</u>                                                              |                       |                  | รายกา                          | 5                          |                 |                    | จ่านวนเงิน    |         |
|                                   | 1. ค่า                     | ธรรมเนียม                                                               | เสมัครใหม่            |                  |                                |                            |                 |                    |               | 20.00   |
|                                   | 2. ei                      | ธรรมเนียม                                                               | เรายปี                |                  |                                |                            |                 |                    |               | 20.00   |
|                                   | 3. เงิ                     | เสงเคราะห                                                               | ทัศพล่วงหน้า          |                  |                                |                            |                 |                    | 3             | ,600.00 |
|                                   | <u>ผู้รับผลปร</u><br>ลำดับ | <u>ะโยชน์</u><br>ชื่อ - น                                               | เพิ่มแถว<br>เามสกุล   | Ŭŭ               | ตรประชาชน                      |                            | ที่อยู่เลขที่   |                    |               |         |
|                                   | 1. นาย                     | ประสงค์ส่                                                               | ั<br>ฉันทนาวิวัฒน์โช  | r <b>ë</b> 31012 | 203483191 1                    | .96 ถ.นนทรี แขวงช่องนนท    | รี เขตยานนาวา   | กทม.               |               | ลบ      |

<u>รูปที่ 4</u>

5. แต่เมื่อคลิกเลือกชื่อสมาชิกจาก Dialog หรือกรอก "เลขสมาชิกสหกรณ์" หรือ "เลขบัตร ประชาชน" จากหน้าแก้ไขใบคำขอสมัครแล้ว ปรากฏหน้าเว็บไซต์ดังรูปที่ 5 แสดงว่าใบคำขอสมัครสมาชิก นั้นได้รับการอนุมัติเรียบร้อยแล้ว ข้อมูลต่าง ๆ จะย้ายจากใบสมัคร ไปเป็น ทะเบียนสมาชิก ซึ่งถ้าหาก ต้องการแก้ไขต้องไปใช้เมนูที่ชื่อ "ดู/แก้ไขข้อมูลทะเบียนสมาชิก"

| ListMenu              | New                 | Open          | Save                         |                                       |                               |                            | S<br>Repor      | t Password       | 😙<br>Home    | <b>Exit</b>      |
|-----------------------|---------------------|---------------|------------------------------|---------------------------------------|-------------------------------|----------------------------|-----------------|------------------|--------------|------------------|
| หน้าแจ้งเสื<br>ระบบฌ  | เียชีวิต/ส<br>าปนกิ | าออก<br>จสงเเ | สามารถท่างานได<br>คราะห์ - เ | แล้วนะครับ ในส่<br>เก้ไขใบสมัค        | ประกาศ<br>มนของ สส.ชสอ.<br>วิ | ให้ทำการคีย์รายชื่อผู้เส็  | ยชีวิตและลา     | ออก ในเดือ       | น มิ.ย. นี้เ | <u>ป็นดั</u> นไ: |
| ฒา                    | ปนกิจ               |               |                              | 🛦 สมาชิกคนนี้ไ                        | ด้ถูกยกเลิกใบคำข              | เอสมัคร ไม่สามารถเปล       | จี่ยนแปลงใบด    | ำขอสมัคร่        | ได้          |                  |
|                       |                     |               | เลขที่คำขะ                   | WAP1319202                            | ประเภท                        | 01 สมาชิกปกติ(รายเ¢่ 💌     | วันที่คุ้มครอง: | 01               | /04/2555     |                  |
| ใบสมคร                |                     |               | เลขสมาชิก สอ                 | .: 000830 ค้น                         | เลขฌาปนกิจ:                   |                            | เพศ :           | C <sub>ชาย</sub> | 🎯 หญิง       |                  |
| แก้ไขในสา             | າໂຄຣ                |               | ด่านำหน้                     | า: นางสาว 💌                           | ชื่อ:                         | รัตนาพร                    | นามสกุล :       | ฉันทนาวิวัฒน์    | โชดิ         |                  |
|                       |                     |               | บัตรประชาช                   | 3101203483175                         | ค้น วันเกิด:                  | 23/08/2510                 | สถานะ:          |                  | ยกเลิก       |                  |
| ดู/แก้ไข ข้<br>สมวชิด | ้อมูลทะเบี          | ยน            | ชื่อสามีหรือภรรย             | 1:                                    |                               | ชื่อผู้จัดการศพที่ระบุไว้: |                 |                  |              |                  |
| 0411211               |                     |               | ที่อะ                        | ):<br>100/196 หมู่ที่ 5 ต             | 1.บางคูรัด                    |                            | ศูนย์ :         |                  | 0157         |                  |
| แจ้งลาออก             | า/แจ้งตาย           | 1             | เขต/อำเภอ                    | : บางบัวทอง 💌                         | จังหวัด                       | นนทบุรี 💌                  | วันที่สมัคร:    | 15               | /01/2555     |                  |
| Export Exc            | el                  |               | รหัสไปรษณีย์                 | 11110                                 | โทรศัพท์                      | 085-954-9132               | หมายเหตุ:       |                  |              |                  |
| 1                     | a                   |               | การชำระเงิน                  |                                       |                               |                            |                 |                  |              |                  |
| ชาระเงนแ              | บนกลุม              |               | ล่าดับ                       |                                       | รายกา                         | าร                         |                 |                  | จ่านวนเงิน   |                  |
|                       |                     |               | 1. ค่าธรรมเข                 | ้ยมสมัครใหม่                          |                               |                            |                 |                  |              | 20.00            |
|                       |                     |               | 2. ต่าธรรมเป                 | ัยมรายปี                              |                               |                            |                 |                  |              | 20.00            |
|                       |                     |               | 3. เว็บสมุดร                 | ารบัสพอ่างบบ้า                        |                               |                            |                 |                  |              | 600.00           |
|                       |                     |               | [[ouwork]]                   | I I I I I I I I I I I I I I I I I I I |                               |                            |                 |                  |              | ,000.00          |
|                       |                     |               | <u>ผู้รับผลประโยช</u>        | <u>น์</u> เพิ่มแถว                    |                               |                            |                 |                  |              |                  |
|                       |                     |               | ล่าดับ ชื่อ                  | - นามสกุล                             | บัตรประชาชน                   |                            | ที่อยู่เลขที่   |                  |              |                  |
|                       |                     |               | 1. นายประสง                  | ิ์ ฉันทนาวิวัฒนโชตื่3                 | 101203483191                  | 196 ถ.นนทรี แขวงช่องนนท    | รี เขตยานนาวา   | กทม.             |              | ລນ               |

 6. จากนั้นจะมี Dialog ขึ้นมาดังรูปที่ 6 ถ้าเพื่อยืนยันการบันทึก กด "OK" เพื่อบันทึก หรือ กด "Cancel" เพื่อยกเลิก

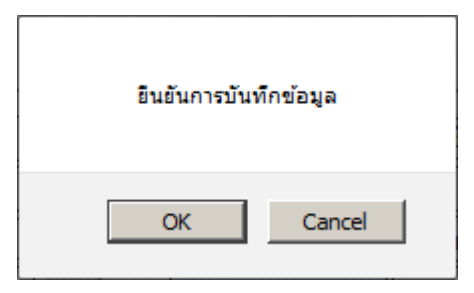

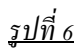

<u>หมายเหตุ \*\*\*การบันทึกจะเสร็จสิ้นก็ต่อเมื่อมีข้อความสีเขียวว่า "บันทึกข้อมูลสำเร็จ" ปรากฏขึ้นคังรูปที่ 8</u>

### 🥏 บันทึกข้อมูลสำเร็จ

<u>รูปที่ 7</u>

# หน้าจอ ดู/แก้ไข ข้อมูลทะเบียนสมาชิก

 หน้าจอนี้จะใช้ในการแก้ไขเปลี่ยนแปลงข้อมูลสมาชิก เมื่อคลิกที่เมนู "ดู/แก้ไข ข้อมูลทะเบียน สมาชิก" ด้านซ้ายมือจะปรากฏหน้าจอ ดังรูปที่ 1 สามารถเรียกดูข้อมูลได้ 2 วิธี

1.) "ฌาปนกิจ" ของสมาชิกที่ต้องการแก้ไข

<u>วิธีที่ 1.) ให้กรอกตัวเลขแล้วคลิกปุ่มค้นหาด้านหลัง</u>

2.) คลิกที่ "Open" จะมี Dialog แสคงขึ้นมาคังรูปที่ 2

|              | ListMenu             | Ö<br>New           | <b>D</b><br>Open | Save                                   | 2.คลิกเพื่อแ                        | ลดง <mark>Dialc</mark> | g                     |                        |              | 🧭<br>Report           | <b>O</b><br>Password | 🌮<br>Home    | <b>D</b><br>Exit |
|--------------|----------------------|--------------------|------------------|----------------------------------------|-------------------------------------|------------------------|-----------------------|------------------------|--------------|-----------------------|----------------------|--------------|------------------|
|              | หน้าแจ้งเส           | สียชีวิต/ส         | าออก สา:         | มารถทำงานไ                             | ได้แล้วนะครับ <sup>°</sup>          | เ<br>ในส่วนของ ส       | ไระกาศ<br>ส.ชสอ. ให้ท | กำการคีย์รายชื่        | อผู้เสียชีวิ | ตและลาออ              | วก ในเดือา           | เ มิ.ย. นี้เ | ป็นต้นไป         |
|              | <u>ระบบฌ</u>         | าปนกิ              | จสงเคร           | ราะห์ -                                | ดู/แก้ไข ว                          | ไอมูลทะเร              | <u> 1ียนสมาข์</u>     | ใก                     |              |                       |                      |              |                  |
| 1. กรอกเลขฌา | ปนกิจ ฌา             | <u></u>            | _                | 1012101 121.44                         | 121925 ค้น                          | ชื่อสมาชิก             | <b>_</b>              |                        |              | นามสกุล               |                      |              |                  |
|              | ใบสมัคร              |                    |                  | ประเภท:                                |                                     | วันสมัคร:              | 11                    | <sup>C</sup> ชาย ⊂ หญ้ | ง วันเกิด    | //                    | อายุ                 |              | ปี               |
|              | แก้ไขใบส             | มัคร               |                  | เลข<br>วันเริ่ม                        | ม<br>มตันเป็น                       | ชอ นามสกุล<br>/ /      | วันคุ้มครอง :         | //                     |              | บต<br>หน่วย           | 5<br>I:              |              |                  |
|              | ดู/แก้ไข ข<br>สมาชิก | <b>้อมู</b> ลทะเบี | ยน               | วันที่ลาออก :<br>ชื่อสามีหรือ <i>ร</i> | / /<br>ารรยา :                      | วันที่เสีย             |                       |                        | •            | สถานะภาพ<br>จังหวัด : | เ: ปกติ<br>:         |              | <b>-</b>         |
|              | แจ้งลาออ             | ก/แจ้งตาย          | 1                | ชื่อผู้จัดการศ<br>เวิ่มรอเมือง         | พที่ระบุ                            |                        |                       |                        |              | อ่าเภอ                |                      |              | •                |
|              | Export Exc           | el                 |                  | เงแรอเมก :<br>ที่อยู่:                 | :                                   |                        |                       |                        |              | รท<br>โทรศัพท์        | :                    |              |                  |
|              | ชำระเงินเ            | ป็นกลุ่ม           |                  |                                        | <u>ผู้รับผลา</u>                    | ระโยชน์                |                       |                        | ข้อมู        | ลการเรียกเก็บ         | แงิน                 |              |                  |
|              |                      |                    |                  | <u>ผู้รับผลประโ</u><br>ลำดับ           | <u>ยชน์</u> เพิ่มแ<br>ชื่อ - นามสกุ | ล                      | บัตรประชาชน           |                        |              | ที่อยู่               |                      |              |                  |

### <u>รูปที่ 1</u>

 เมื่อคลิกเลือก "Open" จะมี Dialog ขึ้นมาดังรูปที่ 2 สามารถเรียกข้อมูลของสมาชิกที่ต้องการ แก้ไขได้โดยการกรอกข้อมูลอย่างใดอย่างหนึ่งของสมาชิกที่ต้องการแก้ไข หรือจะกรอกให้ครบทั้งหมดก็ได้ เมื่อกรอกข้อมูลแล้วให้คลิกที่ปุ่ม "ค้นหา" จะแสดงรายชื่อของสมาชิกขึ้นมาให้ทำการคลิกเลือกชื่อสมาชิกที่ ต้องการแก้ไขข้อมูล ระบบจะทำการเรียกข้อมูลขึ้นมา

แต่หากคลิกปุ่ม "ค้นหา" โคยไม่ได้กรอกข้อมูลใค ๆ เลย จะแสดงรายชื่อของสมาชิกทั้งหมดของ ศูนย์ประสานงานนั้น ให้คลิกเลือกชื่อของสมาชิกที่ต้องการแก้ไขข้อมูล ระบบจะทำการเรียกข้อมูลขึ้นมา

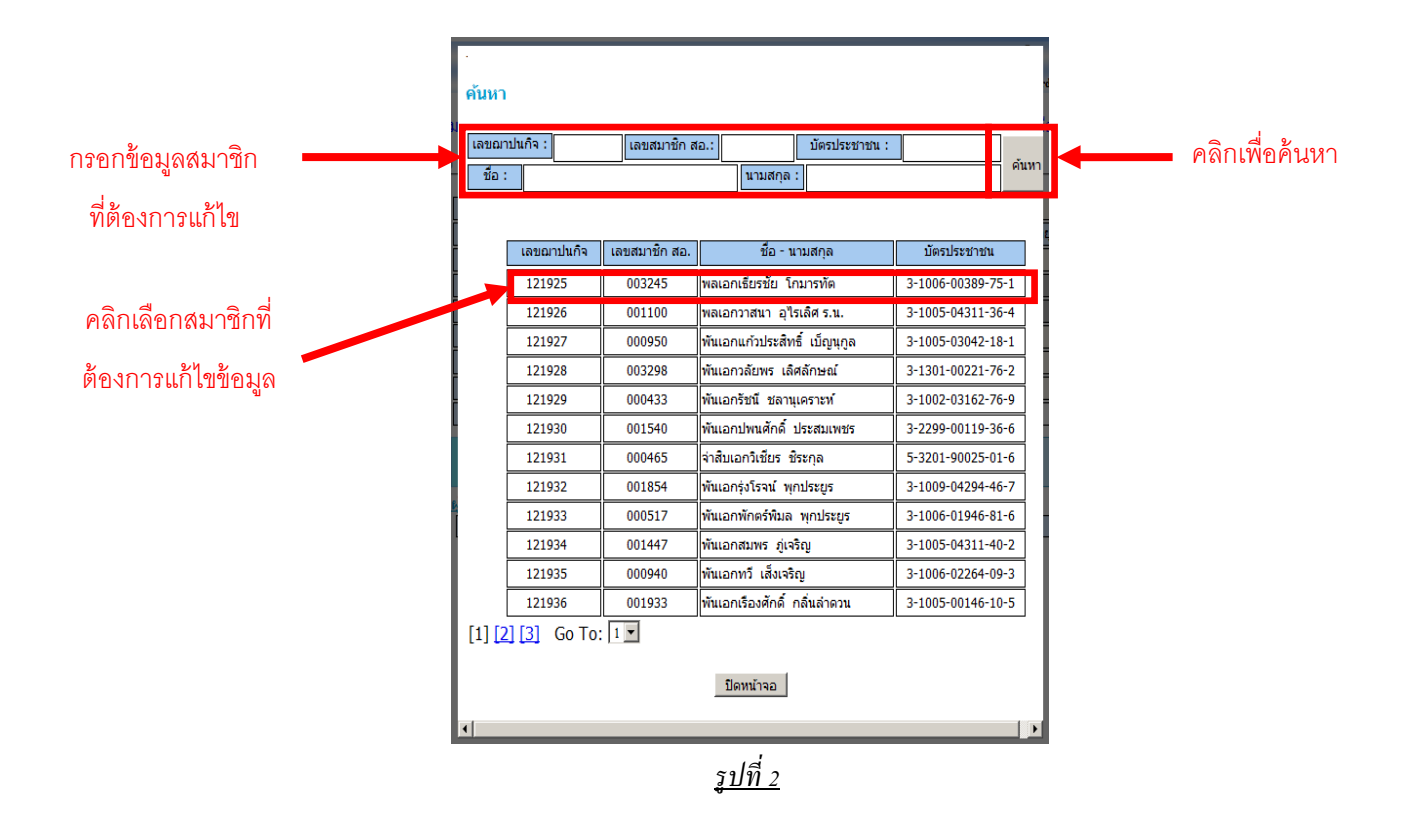

 จากนั้นจะปรากฎหน้าเว็บไซต์ดังรูปที่ 3 จากหน้านี้สามารถแก้ไขข้อมูลทะเบียนสมาชิกได้ เมื่อ ทำการแก้ไขเสร็จให้คลิก "Save" เพื่อบันทึกข้อมูล ดังรูปที่ 3

| ListMenu New          | Dp n    | Line Save                      | – คลิกเ            | พื่อทำกา        | ารบันทึกข้า           | อมูล                   |             | 🧭<br>Report Pr         | <b>ô</b><br>assword | 🌮<br>Home | <b>E</b> xie |
|-----------------------|---------|--------------------------------|--------------------|-----------------|-----------------------|------------------------|-------------|------------------------|---------------------|-----------|--------------|
| หน้าแจ้งเสียชีวิต/ลา  | เออก สา | มารถทำงานไ                     | ได้แล้วนะครับ      | ในส่วนของ       | บระกาค<br>สส.ชสอ. ให้ | ทำการคีย์รายชื่อเ<br>- | มู้เสียชีวิ | ตและลาออก              | ในเดือเ             | เมิ.ย. 1  | ้เป็นต้เ     |
| ะบบฌาปนกิจ            | สงเคร   | ราะห่ -                        | ดู/แก้ไข ว         | ปอมูลทะ         | เบียนสมาร             | <u>ช</u> ุล            |             |                        |                     |           |              |
| ฌาปนกิจ               |         | เลขฌาปนกิจ:                    | 121925 ค้เ         | เ ชื่อสมาชิ     | ก:พลเอก ▼             | เธียรชัย               |             | นามสกุล: โ             | กมารทัต             |           |              |
| ใบสมัคร               |         | ประเภท:                        | สามัญ              | วันสมัคร        | : 25/07/2554          | 🖲 ชาย 🦳 หญิง           | วันเกิด:    | 14/05/2486             | อายุ                | 69        | บี           |
|                       |         | ເລາ                            | 003245             | ชื่อ นามสกุ     | ล: พลเอกเซียรชั       | ย โกมารทัต             |             | บัตร 3                 | 1006003             | 89751     |              |
| แก้ไขใบสมัคร          |         | วันเริ่มต                      | กันเป็น 01,        | /09/2554        | วันคุ้มครอง :         | 01/01/255              | 5           | หน่วย: 1               | 7 รามอิน            | ทรา       |              |
| ดู/แก้ไข ข้อมูลทะเบีย | u       | วันที่ลาออก :<br>ชื่อสามีหรือภ | //                 | วันที่เ         | สีย / /               |                        | •           | สถานะภาพ: ป<br>จังหวัด | กติ                 |           |              |
| สมาชก                 |         | ชื่อผู้จัดการศห                | งที่ระบ            |                 |                       |                        |             | - จังหวด :             |                     |           |              |
| แจ้งลาออก/แจ้งตาย     |         | เงินรอเบิก :                   |                    |                 |                       |                        | 0.00        | รหัส                   |                     |           |              |
| Export Excel          |         | ที่อยู่:                       |                    |                 |                       |                        | 0.00        | โทรศัพท์ :             |                     |           |              |
| ช่ำระเงินเป็นกลุ่ม    |         |                                | <u>ผู้รับผลา</u>   | <u>ไระโยชน์</u> |                       |                        | ข้อมูล      | ลการเรียกเก็บเง้า      | 1                   |           |              |
|                       |         | <u>ผู้รับผลประโย</u>           | <u>เชน์</u> เพิ่มแ | ຄວ              |                       |                        |             |                        |                     |           |              |
|                       |         | ลำดับ                          | ชื่อ - นามสก       | ຸເລ             | บัตรประชาชน           |                        |             | ที่อยู่                |                     |           |              |
|                       |         | 1 นางน                         | ววันท์ โกมารทัต    |                 |                       |                        |             |                        |                     |           |              |
|                       |         | 2                              |                    |                 |                       |                        |             |                        |                     |           | ຸລນ          |
|                       |         | 3                              |                    |                 |                       |                        |             |                        |                     |           | ີ່ລຸກ        |
|                       |         | 5                              |                    |                 |                       |                        |             |                        |                     |           | ຸລນ          |
|                       |         | 6                              |                    |                 |                       |                        |             |                        |                     |           | <u></u>      |
|                       |         |                                |                    |                 |                       |                        |             |                        |                     |           | 1            |

<sup>&</sup>lt;u>รูปที่ 3</u>

<u>หมายเหตุ \*\*\*การบันทึกจะเสร็จสิ้นก็ต่อเมื่อมีข้อความสีเขียวว่า "บันทึกข้อมูลสำเร็จ" ปรากฏขึ้น</u>

# หน้าจอ แจ้งลาออก/เสียชีวิต

 หน้าจอนี้จะใช้ในการแก้ไขเปลี่ยนแปลงข้อมูลสมาชิก เมื่อคลิกที่เมนู "ดู/แก้ไข ข้อมูลทะเบียน สมาชิก" ด้านซ้ายมือจะปรากฏหน้าจอ ดังรูปที่ 1 สามารถเรียกดูข้อมูลได้ 2 วิธี

1.) "ฌาปนกิจ" ของสมาชิกที่ต้องการแก้ไข

<u>วิธีที่ 1.) ให้กรอกตัวเลขแล้ว Enter</u>

2.) คลิกที่ "Open" จะมี Dialog แสดงขึ้นมาดังรูปที่ 2

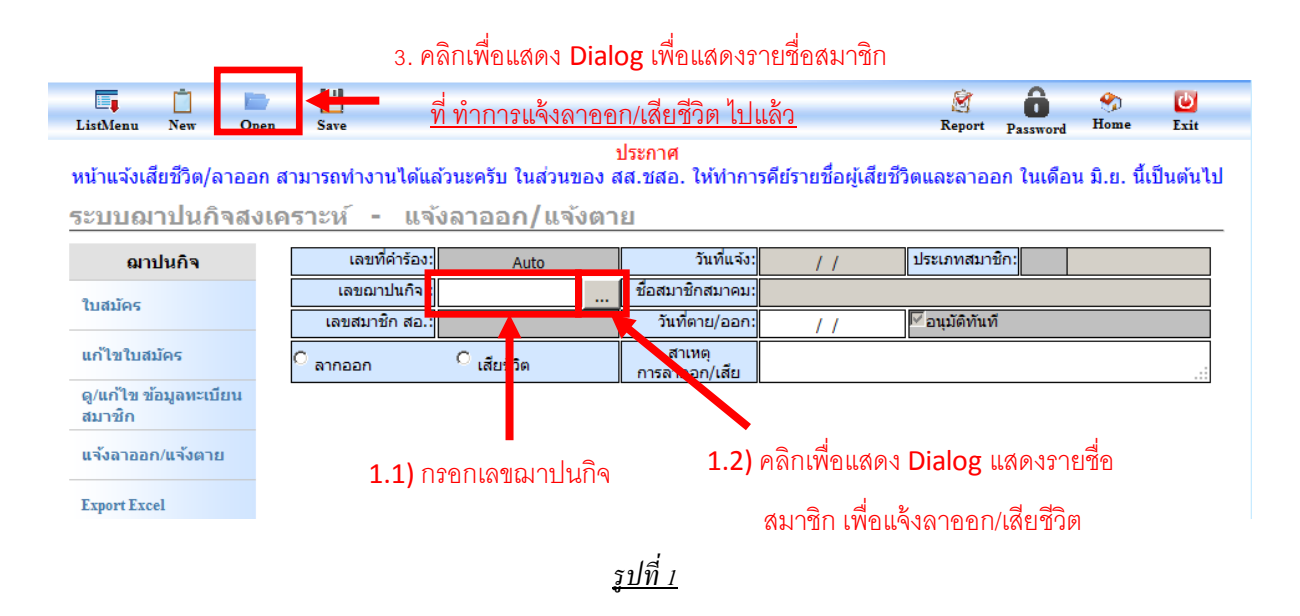

 เมื่อคลิกเลือก "Open" จะมี Dialog ขึ้นมาคังรูปที่ 2 สามารถเรียกข้อมูลของสมาชิกที่ต้องการ แก้ไขได้โดยการกรอกข้อมูลอย่างใดอย่างหนึ่งของสมาชิกที่ต้องการแก้ไข หรือจะกรอกให้ครบทั้งหมดก็ได้ เมื่อกรอกข้อมูลแล้วให้คลิกที่ปุ่ม "ค้นหา" จะแสดงรายชื่อของสมาชิกขึ้นมาให้ทำการคลิกเลือกชื่อสมาชิกที่ ต้องการแก้ไขข้อมูล ระบบจะทำการเรียกข้อมูลขึ้นมา

แต่หากคลิกปุ่ม "ค้นหา" โคยไม่ได้กรอกข้อมูลใค ๆ เลย จะแสดงรายชื่อของสมาชิกทั้งหมดของ ศูนย์ประสานงานนั้น ให้คลิกเลือกชื่อของสมาชิกที่ต้องการแก้ไขข้อมูล ระบบจะทำการเรียกข้อมูลขึ้นมา

 หากต้องการเรียกดูข้อมูลสมาชิกที่ทำการ <u>แจ้งลาออก/เสียชีวิต ไปแล้ว</u>ให้ทำการคลิกที่ "Open" ดังรูปที่ 1 จะมี Dialog แสดงขึ้นมาดังรูปที่ 2

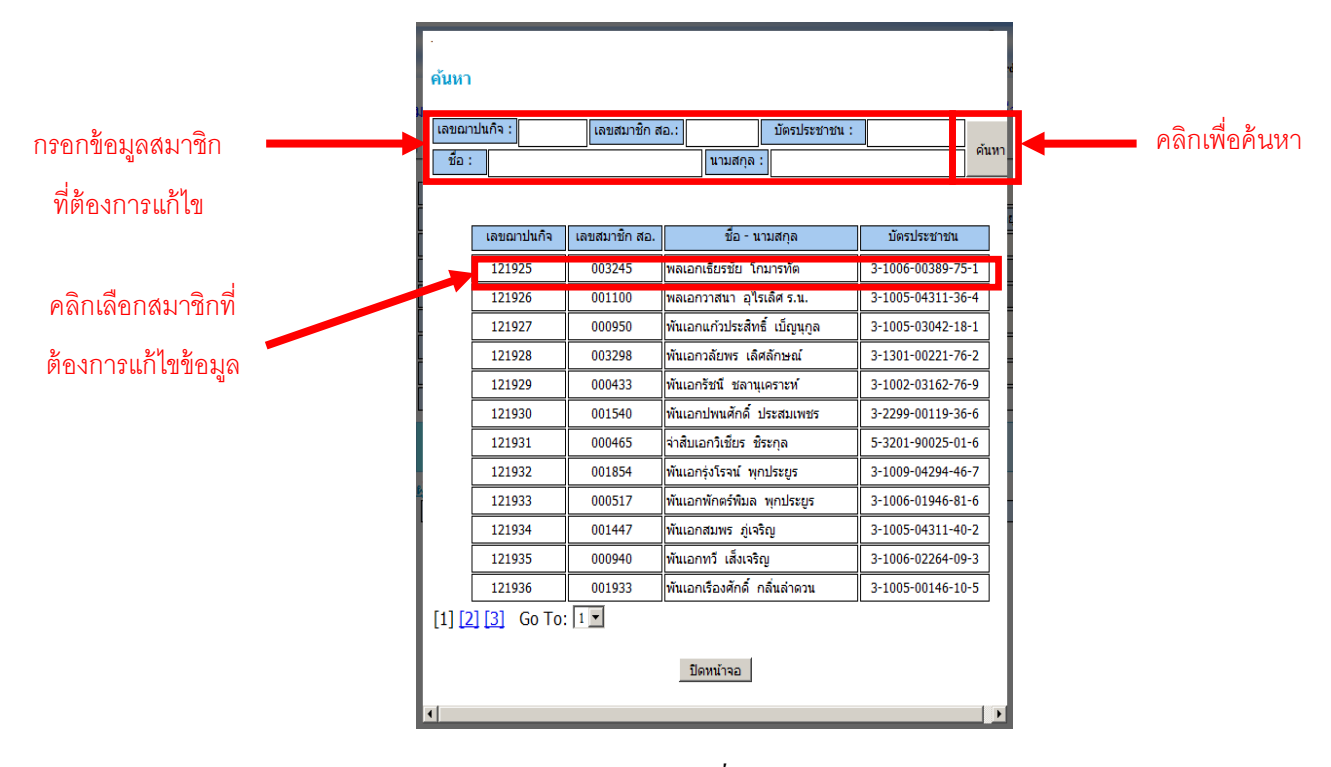

<u>รูปที่ 2</u>

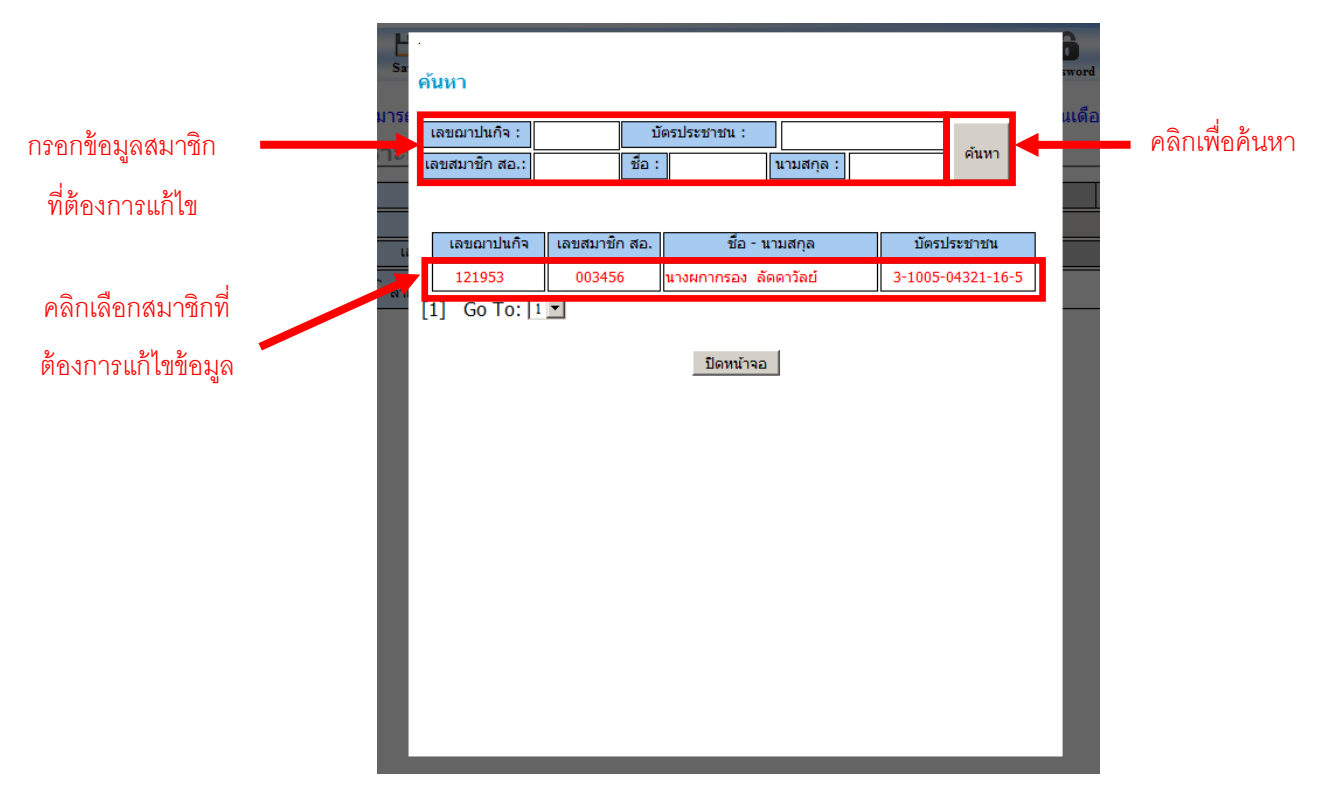

<u>รูปที่ 3</u>

4. เมื่อคลิกเลือก "Open" (Dialog แสดงรายชื่อสมาชิก เพื่อแจ้งลาออก/เสียชีวิต) หรือปุ่ม "..." (Dialog เพื่อแสดงรายชื่อสมาชิกที่ <u>ทำการแจ้งลาออก/เสียชีวิต ไปแล้ว</u>) จะมี Dialog ขึ้นมาดังรูปที่ 2 และ 3 สามารถเรียกข้อมูลของสมาชิกที่ต้องการ ได้โดยการกรอกข้อมูลอย่างใดอย่างหนึ่งของสมาชิกที่ต้องการ หรือจะกรอกให้ครบทั้งหมดก็ได้ เมื่อกรอกข้อมูลแล้วให้คลิกที่ปุ่ม "ค้นหา" จะแสดงรายชื่อของสมาชิก ขึ้นมาให้ทำการคลิกเลือกชื่อสมาชิกที่ต้องการ ระบบจะทำการเรียกข้อมูลขึ้นมา

แต่หากกลิกปุ่ม "ก้นหา" โดยไม่ได้กรอกข้อมูลใด ๆ เลยจะแสดงรายชื่อของสมาชิกทั้งหมดของ ศูนย์ประสานงานนั้น ให้กลิกเลือกชื่อของสมาชิกที่ต้องการ ระบบจะทำการเรียกข้อมูลขึ้นมา

| ListMenu             | Ö<br>New                                                                                                    | <b>O</b> pen | H<br>Save     | - คลิกเพื่อทำ         | ากา | เรบันทึกข้อมูล   | I                | 🧭<br>Report j  | <b>O</b><br>Passwore | 😙<br>Home | U<br>Exit |
|----------------------|----------------------------------------------------------------------------------------------------|--------------|---------------|-----------------------|-----|------------------|------------------|----------------|----------------------|-----------|-----------|
| หน้าแจ้งเสื          | ประกาศ<br>หน้าแจ้งเสียชีวิต/ลาออก สามารถทำงานได้แล้วนะครับ ในส่วนของ สส.ชสอ. ให้ทำการคีย์รายชื่อผู้เสียชีวิตและลาออก ในเดือน มิ.ย. นี้เป็นดันไป<br>ระหมอเวลโนเอือส มอรอะหน์ |              |               |                       |     |                  |                  |                |                      |           |           |
| <u>จะบบเผ</u><br>ฌาเ | ปนกิจ                                                                                                    | 16176612     | 9 I = 11 = 66 | 906 12271/ 6690       |     | 1                |                  |                |                      |           |           |
| ใบสมัคร              |                                                                                                    | Ļ            | เลขที่คำร้อ   | រ: CH54000487         |     | วันที่แจ้ง:      | 27/01/2555       | ประเภทสมาชิก   | n: 01                | สามัญ     |           |
|                      |                                                                                                    |              | เลขฌาปนกิจ    | 121953                |     | ชื่อสมาชิกสมาคม: | นางผกากรอง ลัดดา | วัลย์          |                      |           |           |
| แก้ไขใบสม            | มัคร                                                                                                    |              | เลขสมาชิก สอ  | 003456                |     | วันที่ตาย/ออก:   | 24/01/2555       | 🗹 อนุมัติทันที |                      |           |           |
| - /                  | ้อมอหะเพีย                                                                                                    |              | ลากออก        | C <sub>สើยชีวิต</sub> |     | สาเหตุ           | ไม่ระบุ          |                |                      |           |           |

<u>รูปที่ 4</u>

5. ทำการกรอกข้อมูลให้ครบแล้ว ทำการกคปุ่ม "Save" เพื่อบันทึกข้อมูล คังรูปที่ 4 หากเรียกข้อมูล ขึ้นมาเพื่อแก้ไขให้ทำการ แก้ไขข้อมูล แล้วทำการกคปุ่ม "Save" เพื่อบันทึกข้อมูล เช่นกัน

<u>หมายเหตุ \*\*\*การบันทึกจะเสร็จสิ้นก็ต่อเมื่อมีข้อความสีเขียวว่า "บันทึกข้อมูลสำเร็จ" ปรากฏขึ้นคังรูปที่ 5</u>

### 🥏 บันทึกข้อมูลสำเร็จ

<u>รูปที่ 5</u>

หากทำการเรียกข้อมูลขึ้นมาเพื่อแก้ไขแล้วปรากฏหน้าจอดังรูปที่ 6 แสดงว่าใบคำขอลาออกนั้น

ได้ทำการอนุมัติไปแล้วไม่สามารถแก้ไขได้

| ListMenu New Open       | Save              |                                   |                           |                        | 🧭<br>Report    | Password  | 🌮<br>Home    | <b>L</b> xit |
|-------------------------|-------------------|-----------------------------------|---------------------------|------------------------|----------------|-----------|--------------|--------------|
| หน้าแจ้งเสียชีวิต/ลาออก | สามารถทำงานได้แล่ | ้วนะครับ ในส่วนของ เ              | ประกาศ<br>สส.ชสอ. ให้ทำกา | เรคีย์รายชื่อผู้เสียข์ | ชีวิตและลาออ   | ก ในเดือา | น มิ.ย. นี้เ | เป็นต้นไป    |
| ระบบฌาปนกิจสงเ          | คราะห์ - แจ้ง     | <u>งลาออก/แจ้งตา</u>              | ខ                         |                        |                |           |              |              |
| ฌาปนกิจ                 |                   | 🛦 ใบคำขอลาออก/                    | แจ้งเสียชีวิตนี้ได้รั     | บการอนุมัติไปแล้       | วไม่สามารถแ    | กไขได้    |              |              |
| 2u taŭos                | เลขที่คำร้อง:     | CH54000487                        | วันที่แจ้ง:               | 27/01/2555             | ประเภทสมาชิ    | ใก: 01 ส  | สามัญ        |              |
| 100005                  | เลขฌาปนกิจ :      | 121953                            | ชื่อสมาชิกสมาคม:          | นางผกากรอง ลัดดา       | าวัลย์         |           |              |              |
| แก้ไขใบสมัคร            | เลขสมาชิก สอ.:    | 003456                            | วันที่ตาย/ออก:            | 24/01/2555             | 🗹 อนุมัติทันทึ |           |              |              |
| ดู/แก้ไข ข้อมูลทะเบียน  | 🖲 ลากออก          | <sup>C</sup> <sub>เสียชีวิต</sub> | สาเหตุ<br>การลาออก/เสีย   | ไม่ระบุ                |                |           |              |              |

<u>รูปที่ 6</u>

### หน้าจอชำระเงินเป็นกลุ่ม

### หน้าจอนี้ใช้สำหรับการต่ออาขุสมาชิก และยกเลิกสมาชิกที่ไม่ต้องการต่ออาขุ

### คลิกที่เมนู "ชำระเงินเป็นกลุ่ม" จะปรากฏหน้าจอคังรูปที่ 1

| ฒาปนกิจ                          |        |            |               |                                       | <mark>อนุมัติ</mark> รออนุมั | <mark>ติ</mark> ยกเลิก |
|----------------------------------|--------|------------|---------------|---------------------------------------|------------------------------|------------------------|
| ใบสมัคร                          | ล่ำดับ | เลขฌาปนกิจ | เลขสมาชิก สอ. | ชื่อ - สกุล                           | จำนวนเงินเรียกเก็บ           | สถานะ                  |
|                                  | 1      | 000277     | 000073        | เรือตรีหญิงปราณี ลมสูงเนิน            | 4000                         | รออนมัติ 👱             |
| แก้ไขใบสมัคร                     | 2      | 000278     | 000666        | ร้อยตรีสมชาย กลิ่นเจริญ               | 4000                         | รออนมัติ 👱             |
| . No. M. ed                      | 3      | 000279     | 001399        | ร้อยตรีชลอ เกื้อกิจ                   | 4000                         | รออนมัติ 👱             |
| ลู/แก้ไข ข้อมูลทะเบียน<br>สมวชิด | 4      | 000280     | 002367        | ร้อยโทณรงค์ เหมือนแม้น                | 4000                         | รออนมัติ 🗾             |
|                                  | 5      | 000281     | 002815        | เรือตรีบุญเชิด อันเอี่ยม              | 4000                         | รออนมัติ 🗾             |
| แจ้งลาออก/แจ้งตาย                | 6      | 000282     | 000187        | ร้อยตรียงยุทธ เอี่ยมสะอาด             | 4000                         | รออนมัติ 🗾             |
|                                  | 7      | 000283     | 000009        | เรืออากาศตรีหญิงสุกัญญา พงษ์แสงทอง    | 4000                         | รออนมัติ 👱             |
| Export Excel                     | 8      | 000284     | 000100        | เรืออากาศตรีหญิงสุนันท์ เครือนาคพันธ์ | 4000                         | รออนมัติ 👱             |
|                                  | 9      | 000285     | 000188        | ร้อยตรีเพลิน เข่งขยัน                 | 4000                         | รออนมัติ 👱             |
| ช่าระเงินเป็นกลุ่ม               | 10     | 000286     | 000733        | ร้อยตรีบุญรอด พุ่มเกษ                 | 4000                         | รออนมัติ 👱             |
|                                  | 11     | 000287     | 000307        | ร้อยตรีหญิงมาลี บุญศิริ               | 4000                         | รออนมัติ 👱             |
|                                  | 12     | 000288     | 002192        | ร้อยตรีเทียม ศิริองอาจ                | 4000                         | รออนมัติ 👱             |
|                                  | 13     | 000289     | 000201        | ร้อยตรีแจง จันทร์ท่าฟ้อ               | 4000                         | รออนมัติ 👱             |
|                                  | 14     | 000290     | 000200        | ร้อยตรีหญิงมณี จันทร์ท่าฟ้อ           | 4000                         | รออนมัติ 👱             |
|                                  | 15     | 000291     | 002407        | เรืออากาศเอกภิรมย์ ไทยอ่อน            | 4000                         | รออนมัติ 👱             |
|                                  | 16     | 000292     | 003609        | จ่าสืบโทอุทิศ อุปตอ                   | 4000                         | รออนมัติ 👱             |
|                                  | 17     | 000293     | 003704        | ร้อยเอกธีรศักดิ์ เหมาะหมาย            | 4000                         | รออนมัติ 👱             |
|                                  | 18     | 000294     | 001432        | จ่าสืบเอกชงค์ สาสกุล                  | 4000                         | รออนมัติ 👱             |
|                                  | 19     | 000295     | 002631        | จ่าสืบเอกหญิงปียะภา เกิดไพบูลย์       | 4000                         | รออนมัติ 👱             |
|                                  | 20     | 000206     | 002264        | ว่าสีบเวอข้อน วาน์สาวน                | 4000                         | ຄວວນນີ້ຕື່ 💌           |

สำหรับปุ่มกด "อนุมัติ"(สีเขียว), "รออนุมัติ"(สีเหลือง) และ "ยกเลิก"(สีแดง) ใช้สำหรับการกดเพื่อเลือกทั้งหมด เช่น หากกด "อนุมัติ" รายชื่อทุกรายชื่อจะมีสถานะ อนุมัติ ทั้งหมด เป็นด้น

ในช่อง จำนวนเงินเรียกเก็บ จะมาจากขอดเงินสงเคราะห์คงเหลือคงเหลือจากปีที่แล้ว หักกับขอดเงินที่ต้องเรียก เก็บใหม่ในปีนี้

ในช่อง สถานะ ให้เลือก

<u>อนุมัติ</u> สำหรับสมาชิกที่ต้องการต่ออายุ

<u>รออนุมัติ</u> สำหรับสมาชิกที่ยกไม่แน่ใจ

<u>ยกเลิก</u> สำหรับสมาชิกที่ไม่ต้องการต่ออายุ

จากนั้นให้ทำการกดปุ่ม <sub>Save</sub> เพื่อบันทึกการทำรายการ เมื่อทำรายการสำเร็จจะมี ข้อความเป็นตัวหนังสือสีเขียว ปรากฏขึ้นว่า แจ้งให้ทราบว่า "ทำรายการสำเร็จ"

### <u>ปัญหาที่อาจจะเกิดขึ้นเมื่อกดออกรายงานหรือใบเสร็จรับเงิน</u>

1. เมื่อกดออกรายงานแล้วปรากฏว่าไม่สามารถแสดงรายงานได้ ให้สังเกตุบริเวณด้านบนโลโก้ว่ามีแทบที่เขียนว่า

"Firefox prevented this site from opening a pop-up windows."(จูปที่ 1ก.)

| Firefox 🔻 🕥 ລາງປນກັ         | ຳ : GCOOP - Isocare Systems. 🛛 😵 ELEC                                           | TRICITY GENERATING AUTHORIT 0 +                                                                                                    | ₹ 🙆 🗑         |
|-----------------------------|---------------------------------------------------------------------------------|----------------------------------------------------------------------------------------------------|---------------|
| A http://tca1.ifs           | ct.net/FSCT/GCOOP/Saving/Criteria/u_cri_                                        | rdocno_branchid.aspx?app=walfare&gid=walfare_daily&rid=walfare_daily01 🔗 🖓 🗸 Google                                                                                     | ج 🖗 🖒 🤇       |
| Most Visited 🔻 🕜 Getting S  | Started Latest Headlines ລີ 🌀 ຣະນນຈັນ                                           | สมัครสอบอ 📏 Menu & Navigation                                                                                                    | 🚼 Bookmarks 🔻 |
| Firefox prevented this site | e from opening a pop-up window.                                                 |                                                                                                    | Options 🕲     |
|                             | 💮 ชุมนุมสหกรณ์ออมทรัก<br>The Federation of Savings and (<br>ระบบฌาปนกิจสงเครา   | งย์แห่งประเทศไทย จำกัด จำยงาน ระบบเมาบันก็จองเครา<br>redit Cooperatives of Thailand Limited วันทำการ : 01/01/2554 [ adm<br>ะห์                                          | 811<br>in ]   |
|                             | <b>กลุ่มรายงาน</b><br>รายงานประจำวัน<br>รายงานประจำวันเดือน<br>รายงานประจำวันปี | รายงานการสมัครสมาชิก<br>สมาคม สมาคมอาปนก็จสงเคราะทัสทกรณ์สมาชิก(*<br>สาขา ) 0849 สาธารณสุขสมุทรสาคร *<br>ช่วงวันที่ : 01/01/2554 - 31/12/2554<br>< ย้อนกลับ ออกรายงาน > |               |
|                             |                                                                                 | รูปที่ <b>1</b> ก.                                                                                                    |               |

2. กด Option (บริเวณด้านขวามือในรูปที่ 2ก.)

| Firefox 🔻 🕥 ഖാവ          | luกົຈ : GCOOP - Isocare Systems. 🛛 🛞 💽 ELEO             | TRICITY GENERATING AUTHORIT 🛇 🛨                                   |                                |                      |                                                                                            | ₹ 🙆 💮 🖶                             |
|--------------------------|---------------------------------------------------------|-------------------------------------------------------------------|--------------------------------|----------------------|--------------------------------------------------------------------------------------------|-------------------------------------|
| A http://tca1.i          | ifsct.net/FSCT/GCOOP/Saving/Criteria/u_cri_             | rdocno_branchid.aspx?app=walfare&gid=walf                         | are_daily&rid=walfare_daily01  | ☆⊽ C 😵               | ▼ Google                                                                                   | P 🙆 🐖 🕇                             |
| Most Visited 🔻 💽 Gettin  | ng Started Latest Headlines ລິ 👩 ຈະນນຮັນ                | เสมัครสอบอ 🔇 Menu & Navigation                                    |                                | _                    |                                                                                            | 💽 Bookmarks 🔻                       |
| Firefox prevented this s | site from opening a pop-up window.                      |                                                                   |                                |                      |                                                                                            | Options 🕲                           |
|                          | ปุ่มนุมสหกรณ์ออมทรัท<br>The Federation of Savings and d | นย์แห่งประเทศไทย จำกัด<br>Credit Cooperatives of Thailand Limited |                                | ยงาน ระบบถ<br>วันทำก | Allow pop-ups for tca1.ifsct.<br>Edit Pop-up Blocker Options<br>Don't show this message wh | net<br>i<br>jen pop-ups are blocked |
|                          | ระบบฌาปนกิจสงเครา                                       | ะท์                                                               |                                |                      |                                                                                            |                                     |
|                          | กลุ่มรายงาน                                             | -                                                                 | รายงานการสมัครสมาช์            | 'n                   |                                                                                            |                                     |
|                          | รายงานประจำวัน                                          | สม                                                                | มาคม : สมาคมฌาปนกิจสงเคราะห์สห | กรณ์สมาชิกรุ 💌       |                                                                                            |                                     |
|                          | รายงานประจำวันเดือน                                     |                                                                   | สาขา : 0849 สาธารณสุขสมุทรสาค  | 15 💌                 |                                                                                            |                                     |
|                          | รายงานประจำวันปี                                        | ช่วง                                                              | าวันที่: 01/01/2554 _ 31/1     | 2/2554               |                                                                                            |                                     |
|                          |                                                         | < ย้อนกลับ                                                        |                                | ออกรายงา             | u >                                                                                        |                                     |
|                          |                                                         |                                                                   |                                |                      |                                                                                            |                                     |

รูปที่ **2**ก.

#### 3. เลือก Allowpop-ups for tca1.ifsct.net (รูปที่ 3ก.)

| Firefox 🔻 🕥 ഖാവ         | นก์จ : GCOOP - Isocare Systems. 🛛 🛞 ELEC    | TRICITY GENERATING AUTHORIT 🛞 🛨            |                                           | ₹ 000                                            |
|-------------------------|---------------------------------------------|--------------------------------------------|-------------------------------------------|--------------------------------------------------|
| A http://tcal.          | ifsct.net/FSCT/GCOOP/Saving/Criteria/u_cri_ | rdocno_branchid.aspx?app=walfare&gid=walfa | are_daily&rid=walfare_daily01 👘 🧟 🖉 🔇     | 🕶 Google 👂 🙆 🐖 🔻                                 |
| Most Visited 🔻 👩 Gettin | ig Started Latest Headlines 🔊 👩 ຣະນນຮັນ     | เสมัครสอบอ 🔇 Menu & Navigation             |                                           | 🛃 Bookmarks 🔻                                    |
| Firefox prevented this  | site from opening a pop-up window.          |                                            |                                           | Options 🕲                                        |
|                         | 🕢 ชุมนุมสหกรณ์ออมทรับ                       | งย์แห่งประเทศไทย จำกัด                     |                                           | Allow <u>p</u> op-ups for tca1.ifsct.net         |
|                         | The Federation of Savings and O             | Credit Cooperatives of Thailand Limited    | הרווווכ                                   | Don't show this message when pop-ups are blocked |
|                         | ระบบฌาปนกิจสงเครา                           | ะห์                                        |                                           |                                                  |
|                         | กลุ่มรายงาน                                 |                                            | รายงานการสมัครสมาชิก                      |                                                  |
|                         | รายงานประจำวัน                              | สม                                         | าคม : สมาคมฌาปนกิจสงเคราะห์สหกรณ์สมาชิก 💌 |                                                  |
|                         | รายงานประจำวันเดือน                         | ā                                          | สาขา : 0849 สาธารณสุขสมุทรสาคร 💌          |                                                  |
|                         | รายงานประจำวันปี                            | ช่วง                                       | วันที่ : 01/01/2554 _ 31/12/2554          |                                                  |
|                         |                                             | < ย้อนกลับ                                 | ออกรายง                                   | าน >                                             |
|                         |                                             |                                            |                                           |                                                  |
|                         |                                             |                                            |                                           |                                                  |
|                         |                                             |                                            |                                           |                                                  |

รูปที่ **3**ก.

จากนั้นลองกดออกรายงานอีกครั้ง หากรายงานออกถือว่าเสร็จสิ้นขั้นตอน

<u>แต่ถ้ายังสามารถออกรายงานได้ ให้ทำตามขั้นตอนข้างล่าง</u>

แต่ถ้าไม่มีปรากฏแถบขึ้นมาบริเวณด้านบนเหมือนในขั้นตอนที่ผ่านมาให้คลิ๊กที่ Firefox -> Options -> Options (ดังในรูปที่ 1ข.)

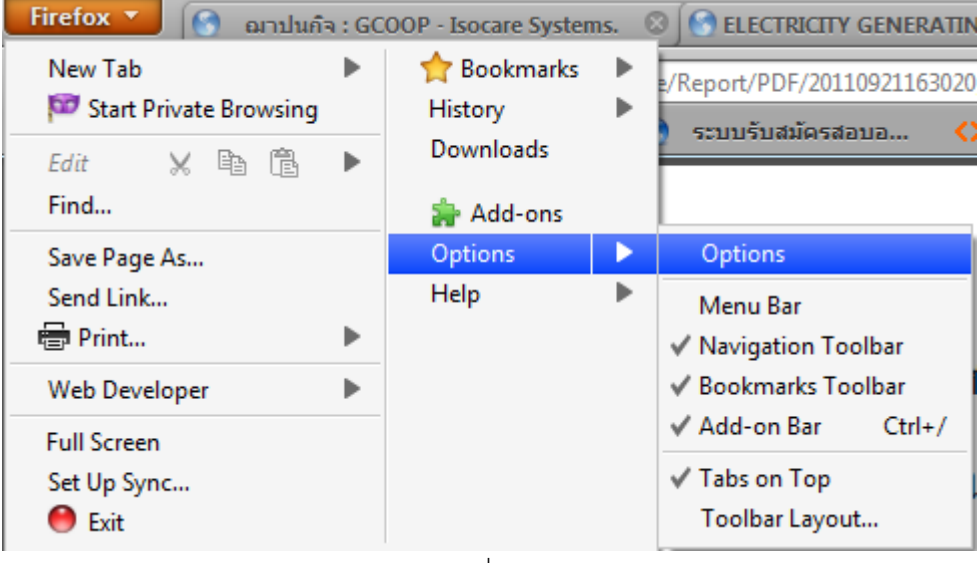

รูปที่ **1**ข.

จากนั้นให้เลือกที่แถบ Content (รูปที่ 2ข.) แล้วเลือก Excrption...

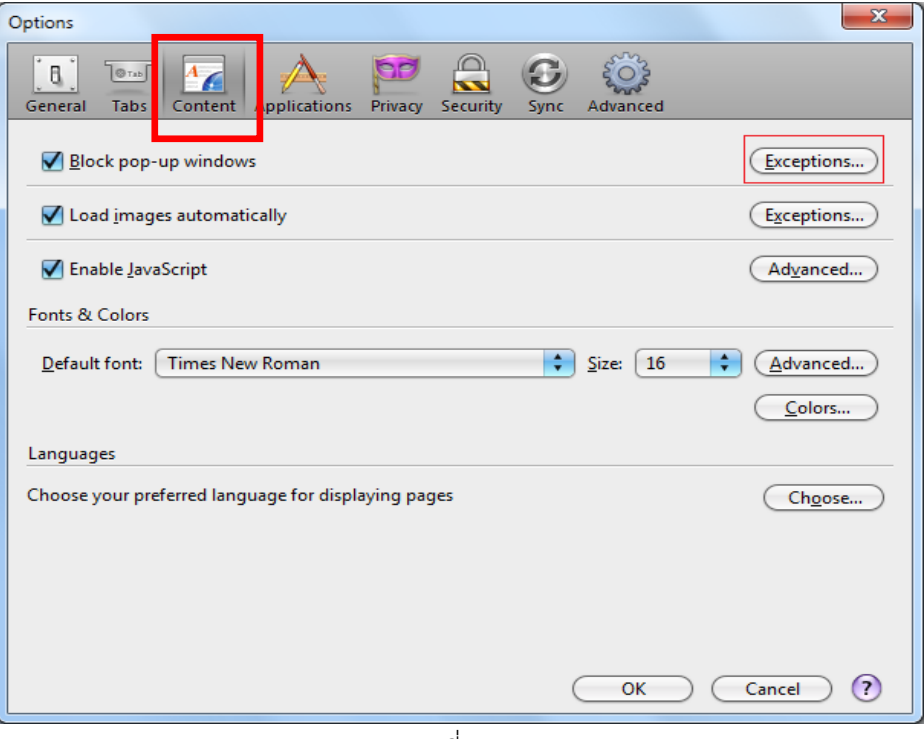

รูปที่ **2**ข.

จากนั้นให้ใส่ http://tca1.ifsct.net ลงในช่อง แล้วกด Allow (รูปที่ 3ข.)

| llowed Sites - Pop-ups                                                                                                    |                                                               |
|----------------------------------------------------------------------------------------------------|---------------------------------------------------------------|
| You can specify which web sites are allow<br>the exact address of the site you want to a<br>A <u>d</u> dress of web site: | ed to open pop-up windows. Type<br>llow and then click Allow. |
| http://tca1.ifsct.net                                                                                                    |                                                               |
|                                                                                                    | Allow                                                         |
| Site                                                                                                    | Status                                                        |
|                                                                                                    |                                                               |
|                                                                                                    |                                                               |
|                                                                                                    |                                                               |
|                                                                                                    |                                                               |
|                                                                                                    |                                                               |
|                                                                                                    |                                                               |
|                                                                                                    |                                                               |
| ( <u>Remove Site</u> ) ( <u>Remove All Sites</u> )                                                                        | <u>C</u> lose                                                 |

รูปที่ **3**ข.

# จากนั้นกด Close (รูปที่ 4ข.)

| Allowed Sites - Pop-ups                                                                                                    |                                         |
|----------------------------------------------------------------------------------------------------|-----------------------------------------|
| You can specify which web sites are allowed to open<br>the exact address of the site you want to allow and the<br>Address of web site: | pop-up windows. Type<br>en click Allow. |
|                                                                                                    |                                         |
|                                                                                                    |                                         |
| Site                                                                                                    | Status                                  |
| tca1.ifsct.net                                                                                                    | Allow                                   |
| Remove Site Remove All Sites                                                                                                    | <u><u>C</u>lose</u>                     |
|                                                                                                    |                                         |

รูปที่ **4**ข.

# ทดลองกดออกรายงานอีกครั้ง

| Fire                                  | fox 🔻              | 🕙 ฌาปนกิจ : GCOOP       | • Isocare Systems. 🛛 🔊 ELECTRICITY GENER | RATING AUTHORIT 🛞 💽 201109          | 21163020_walfare_da | aily_walfar 🛛 🕇 |           |          | 1                    | • • • •            |
|---------------------------------------|--------------------|-------------------------|------------------------------------------|-------------------------------------|---------------------|-----------------|-----------|----------|----------------------|--------------------|
|                                       | 🕨 💽 ht             | ttp://58.137.175.38/FSC | T/GCOOP/WebService/Report/PDF/2011092116 | i3020_walfare_daily_walfare_daily01 | .pdf                |                 | 🛛 ୯ 🚷 🗧   | Google   | (م                   | <u>ب</u> الج       |
| Most                                  | t Visited <b>v</b> | Getting Started L       | atest Headlines 🕅 👩 ระบบรับสมัครสอบอ     | Menu & Navigation                   |                     |                 |           |          |                      | Bookmarks <b>v</b> |
|                                       |                    |                         |                                          |                                     |                     |                 |           |          |                      | E                  |
|                                       |                    |                         |                                          |                                     |                     |                 |           |          |                      |                    |
|                                       |                    |                         | สมาคมฌาปนกิจสงเคราะ                      | ห์สหกรณ์สมาชิกของ                   | งสหกรณ์ออ           | มทรัพย์สาธาร    | ณสุขไทย   | । พิ     | มพ์วันที่ 21/09/2554 |                    |
|                                       |                    |                         | ศนย์ประเ                                 | สานงาน [0849]สาห                    | ารณสขสมข            | ารสาคร          |           |          | หน้า 1 / 6           |                    |
| นี้หอารคราหสาห [การรา ซึ่ง อา/เอ/อรรา |                    |                         |                                          |                                     |                     |                 |           |          |                      |                    |
|                                       |                    |                         |                                          | D 3N 312 11 01/01/2554 UN           | 31/12/2554          |                 |           |          |                      | - 1                |
|                                       | ลำคับ              | เลขสมาชิกสอ             | . ชื่อ - สกุล                            | เลขที่บัตรประชาชน                   | วันเกิด             | วันที่สมัคร ค่า | ธรรมเนียม | ค่าบำรุง | เงินสงเคราะห์ล่วงห   | น้ำ                |
|                                       | 1.                 | 000747                  | นางรัตนา มาฆะสวัสดิ์                     | 3361300021359                       | 12/07/2492          | 16/08/2554      | 20        | 20       | 1,400                | - 1                |
|                                       | 2.                 | 000533                  | นายบุญชัย ตั้งสง่าศักดิ์ศรี              | 3809900503870                       | 01/11/2503          | 30/06/2554      | 20        | 20       | 1,400                |                    |
|                                       | 3.                 | 000004                  | นายกักณา แสงพิทักษ์                      | 3730600447187                       | 22/01/2482          | 01/07/2554      | 20        | 20       | 1,400                |                    |
|                                       | 4.                 | 000020                  | นางนภาลัย เพชรเวศน์                      | 3300600315411                       | 13/12/2509          | 01/07/2554      | 20        | 20       | 1,400                |                    |
|                                       | 5.                 | 000021                  | นางธนินท์รัฐ แกล้วเกษตรกร                | ณ์3610100133907                     | 02/06/2506          | 01/07/2554      | 20        | 20       | 1,400                |                    |
|                                       | 6.                 | 000052                  | นายเชวงศิลป์ แหวนวงษ์                    | 3330700016238                       | 05/03/2507          | 04/07/2554      | 20        | 20       | 1,400                |                    |
|                                       | 7.                 | 000578                  | นายสรชัย หล่ำสาคร                        | 3200100945140                       | 26/04/2508          | 24/06/2554      | 20        | 20       | 1,400                |                    |
|                                       | 8.                 | 000031                  | นางวาสนา ชำนาญพงษ์                       | 3749900088385                       | 03/10/2490          | 27/06/2554      | 20        | 20       | 1,400                |                    |

### คู่มือการออกรายงานต่าง ๆ

เมื่อทำการ Login เข้าสู่ระบบแล้วก็จะเจอกับหน้าต่างดังรูปที่ 1 ให้กลิกที่ปุ่ม Report บนเมนูบาร์ (กรอบสีแดง)

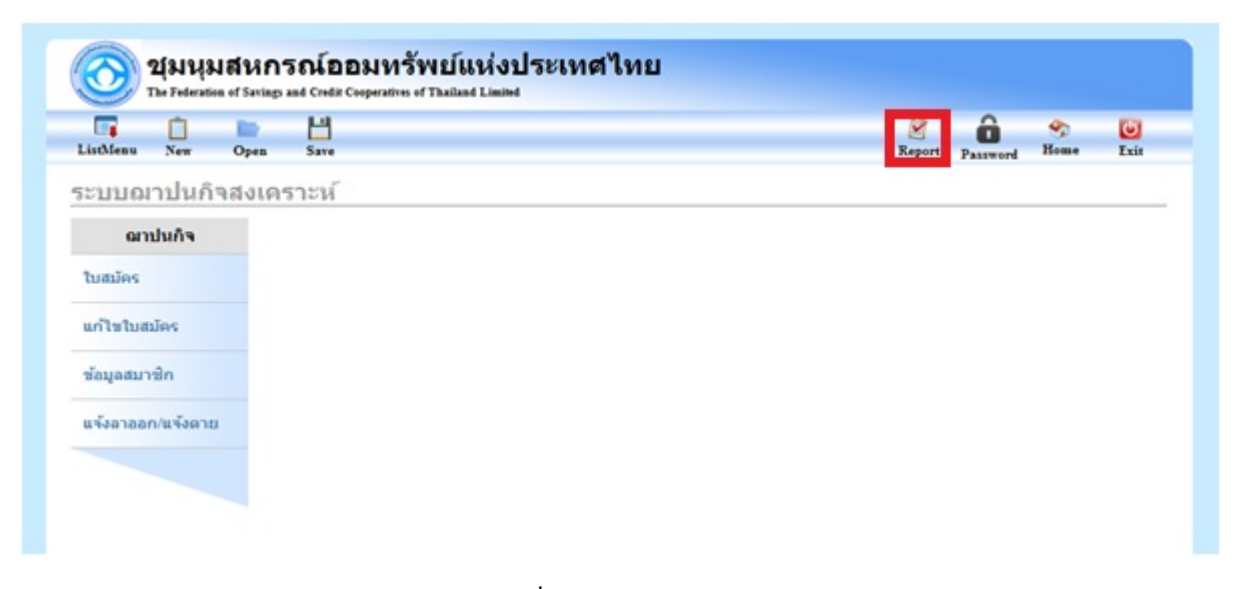

รูปที่ 1 เลือกเมนู Report

เมื่อเข้ามาในหน้าจอรายงาน จะมีเมนูให้เลือก 3 เมนู รายงานประจำวัน (กรอบสีแดง) , รายงานประจำวันเดือน , รายงานประจำวันปี

### <u>หมวดรายงานประจำวัน</u>

| Firefox 🔪 🗋 ฌาปนกิจ : GCOOP - Isocare Systems. 🛛 🗋 ELECTRICITY GENERATING AUTHORI 🗙 🕇                            |                                                                 |     |
|----------------------------------------------------------------------------------------------------|-----------------------------------------------------------------|-----|
| + http://tca1.ifsct.net/FSCT/GCOOP/Saving/ReportDefault.aspx                                                     | 🟫 🗕 🧭 😪 Google                                                  | ۹ 🗈 |
| ญานุมสหกรณ์ออมหรัพย์แห่งประเทศไทย จำกัด<br>The Federation of Savings and Credit Cooperatives of Thailand Limited | รายหาน ธะบบอาปนกิจสหนอราะทั่<br>วันท่ากร : 01/01/2554 [ admin ] |     |
| ระบบฌาปนกิจสงเคราะห์                                                                                             |                                                                 |     |
| กลุ่มรายงาน<br>รายงานประจำวันดือน<br>รายงานประจำวันที                                                            |                                                                 |     |

รูปที่ 2 เมนูรายงาน

จากนั้นเลือกการออกรายงานตามต้องการ ดังนี้

1.1 รายงานการสมัครสมาชิก(ออกตามวันที่คุ้มครอง)(กรอบสีแดง) ดังรูป

| มบอมาปนกิจสงเคราะห์       กลุ่มรายงาม     รายงานการสมัครสมาชิก(ออกตามวันที่คุ้มครอง)       รายงานประจำวัน     รายงานการสมัครสมาชิก(ออกตามวันที่สมัคร)       รายงานประจำวันนี้อน     รายงานการสมัครสมาชิก(ออกตามวันที่สมัคร)       รายงานประจำวันปี     รายงานการสมัครสมาชิก(ออกตามวันที่สมัคร)       รายงานประจำวันปี     รายงานการสมัครสมาชิก(ออกตามวันที่สมัคร)       รายงานการสมัครสมาชิก(ออกตามวันที่สมัคร)     รายงานการสมัครสมาชิก(ออกตามวันที่สมัคร)       รายงานการสมัครสมาชิก     รายงานทะเบียนสมาชิก       รายงานทรแจ้งตายของสมาชิก     รายงานการสาออกของสมาชิก       รายงานมัรมช่าระ     รายงานการจ่าย | วัมนุมสหกรณ์ออมหร้<br>The Federation of Savings and | พย์แห่งประเทศไทย จำกัด<br>Credit Cooperatives of Thailand Limited                                                                                                    | รายงาน ระบบอมาปนกำสงเครา:<br>วันช่าการ : 01/01/2554 [ adm |
|----------------------------------------------------------------------------------------------------|-----------------------------------------------------|----------------------------------------------------------------------------------------------------|-----------------------------------------------------------|
| กลุ่มรายงาน     รายงานการสมัครสมาชิก(ออกดามวันที่คุ้มครอง)       รายงานประจำวันต้อน     รายงานการสมัครสมาชิก(ออกดามวันที่สมัคร)       รายงานประจำวันขึ้     รายงานการสมัครสมาชิก(ออกดามวันที่สมัคร)       รายงานประจำวันขึ้     รายงานการสมัครสมาชิก(ออกดามวันที่สมัคร)       รายงานประจำวันขึ้     รายงานการสมัครสมาชิก(ออกดามวันที่สมัคร)       รายงานการสมัครสมาชิก(ออกดามวันที่สมัคร)     รายงานการสมัครสมาชิก(ออกดามวันที่สมัคร)       รายงานทรเขียนสมาชิก     รายงานสมุดประจำด้วสมาชิก       รายงานการแจ้งดายของสมาชิก     รายงานการสาออกของสมาชิก       รายงานรับช่าระ     รายงานการจ่าย                   | บบฌาปนกิจสงเครา                                     | ะห์                                                                                                    |                                                           |
| รายงานประจำวัน<br>รายงานประจำวันเดือน<br>รายงานการสมัครสมาชิก(ออกตามวันที่สมัคร)<br>รายงานการสมัครสมาชิก(ออกตามวันที่มันทึก)<br>รายงานการสมัครสมาชิก<br>รายงานทะเบียนสมาชิก<br>รายงานทะเบียนสมาชิก<br>รายงานสมุดประจำดัวสมาชิก<br>รายงานการแจ้งตายของสมาชิก<br>รายงานการลาออกของสมาชิก<br>รายงานการลาออกของสมาชิก                                                                                                    | กลุ่มรายงาน                                         | and the second second sec |                                                           |
| รายงานประชารันเดือน รายงานการสมัครสมาชิก(ออกตามวันที่สมัคร)<br>รายงานประชารันปี รายงานการสมัครสมาชิก(ออกตามวันที่บันทึก)<br>รายงานทะเบียนสมาชิก<br>รายงานสมุดประจำดัวสมาชิก<br>รายงานการแจ้งตายของสมาชิก<br>รายงานการลาออกของสมาชิก<br>รายงานการลาออกของสมาชิก                                                                                                    | รายงานประจำวัน                                      | รายงานการสมครสมาชก(ออกตามวนทคุมครอง)                                                                                                    |                                                           |
| รายงานประชารันปี รายงานการสมัครสมาชิก(ออกตามวันที่บันทึก)<br>รายงานทะเบียนสมาชิก<br>รายงานสมุดประจำด้วสมาชิก<br>รายงานการแจ้งตายของสมาชิก<br>รายงานการลาออกของสมาชิก<br>รายงานรับชำระ<br>รายงานการจ่าย                                                                                                    | รายงานประจำวันเดือน                                 | รายงานการสมัครสมาชิก(ออกตามวันที่สมัคร)                                                                                                    |                                                           |
| รายงานทะเบียนสมาชิก<br>รายงานสมุดประจำตัวสมาชิก<br>รายงานการแจ้งดายของสมาชิก<br>รายงานการลาออกของสมาชิก<br>รายงานรับชำระ<br>รายงานการจ่าย                                                                                                    | รายงานประจำวันปี                                    | รายงานการสมัครสมาชิก(ออกตามวันที่บันทึก)                                                                                                    |                                                           |
| รายงานสมุดประจำด้วสมาชิก<br>รายงานการแจ้งตายของสมาชิก<br>รายงานการลาออกของสมาชิก<br>รายงานวับชำระ<br>รายงานการจ่าย                                                                                                    |                                                     | รายงานทะเบียนสมาชิก                                                                                                    |                                                           |
| รายงานการแจ้งตายของสมาชิก<br>รายงานการลาออกของสมาชิก<br>รายงานรับชำระ<br>รายงานการจ่าย                                                                                                    |                                                     | รายงานสมุดประจำตัวสมาชิก                                                                                                    |                                                           |
| รายงานการลาออกของสมาชิก<br>รายงานรับชำระ<br>รายงานการจ่าย                                                                                                    |                                                     | รายงานการแว้งคายของสนาชื่อ                                                                                                    |                                                           |
| รายงานการลาออกของสมาชก<br>รายงานรับป่าระ<br>รายงานการจ่าย                                                                                                    |                                                     |                                                                                                    |                                                           |
| รายงานรับบำระ<br>รายงานการจ่าย                                                                                                    |                                                     | รายงานการลาออกของสมาชก                                                                                                    |                                                           |
| รายงานการจ่าย                                                                                                    |                                                     | รายงานรับชำระ                                                                                                    |                                                           |
|                                                                                                    |                                                     | รายงานการจ่าย                                                                                                    |                                                           |
|                                                                                                    |                                                     |                                                                                                    |                                                           |
|                                                                                                    |                                                     |                                                                                                    |                                                           |

รูปที่ 3 รายงานการสมัครสมาชิก(ออกตามวันที่คุ้มครอง)

จากนั้นเลือก สมาคม สาขา และช่วงวันที่ ที่ต้องการออกรายงาน <u>ซึ่งช่วงวันที่นั้นจะเป็นช่วงวันที่ของวันคุ้มครอง</u> แล้วกดปุ่ม ออกรายงาน(กรอบสีแดง) ดังรูป

| กลุ่มรายงาน         | รวะแวนอารสนัดรสมวชิด(ออดอานวันนี้อันอรอง) |
|---------------------|-------------------------------------------|
| รายงานประจำวัน      | สมาคม และเอาปกลายราชาติพระเมาส์การได้     |
| รายงานประจำวันเดือน | สาขา : 0088 ครุสุพรรณบุรี                 |
| รายงานประจำวันปี    | ช่วงวันที่ : 01/01/2554 _ 31/12/2554      |
|                     |                                           |

รูปที่ 4 การออกรายงาน

### เมื่อกดปุ่มออกรายงานระบบจะทำการสร้างไฟล์ ดังรูป

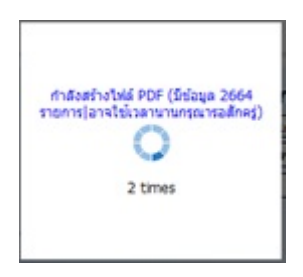

### รูปที่ 5 ระบบทำการสร้างไฟล์ PDF

### **ตัวอย่าง** รายงานการสมัครสมาชิก(ออกตามวันที่คุ้มครอง)

#### สมาคมฌาปนกิจสงเคราะห์สหกรณ์สมาชิกของชุมนุมสหกรณ์ออมทรัพย์แห่งประเทศไทย พิมพ์วันที่ 30/11/2554

หน้า 1 / 87

ศูนย์ประสานงาน [0088] ครูสุพรรณบุรี ช่วงวันที่ 01/01/2554 ถึง 31/12/2554

| ลำดับ | เลขสมาชิกสอ. | ชื่อ - สกุล        | เลขที่บัตรประชาชน | วันเกิด    | วันที่สมัคร ค่ | าธรรมเนียม | ค่าบำรุง | เงินสงเคราะห์ล่วงหน้า |
|-------|--------------|--------------------|-------------------|------------|----------------|------------|----------|-----------------------|
|       |              |                    |                   |            |                |            |          |                       |
| 1.    | 014588       | นายปรีชา คงสว่าง   | 3720100349992     | 05/05/2496 | 20/06/2554     | 20         | 20       | 1,000                 |
| 2.    | 010603       | นางนิตยา สุขสถิตย์ | 3729900147039     | 15/02/2491 | 20/06/2554     | 20         | 20       | 1,000                 |
| 3.    | 014690       | นายปัญญา คิษฐแก้ว  | 3729900029311     | 05/06/2498 | 21/06/2554     | 20         | 20       | 1,000                 |
| 4.    | 006619       | นายสานิต โรจนกุล   | 3729900029338     | 21/12/2487 | 21/06/2554     | 20         | 20       | 1,000                 |
| 5.    | 004234       | นายวัฒนะ อคุลย์เคช | 3729900128344     | 30/08/2486 | 21/06/2554     | 20         | 20       | 1,000                 |
| 6.    | 002670       | นางทวี นิลน้ำค้าง  | 3720800412913     | 21/03/2486 | 22/06/2554     | 20         | 20       | 1,000                 |
| 7.    | 010544       | นายสำเริง กล้ำหาญ  | 3720200058701     | 29/10/2500 | 22/06/2554     | 20         | 20       | 1,000                 |
| 8.    | 019445       | นางศรีนวล กล้าหาญ  | 3720200058710     | 29/12/2500 | 22/06/2554     | 20         | 20       | 1,000                 |

รูปที่ 6 ตัวอย่างรายงานการสมัครสมาชิก(ออกตามวันที่คุ้มครอง)

| วันบุมสหกรณ์ออมหรั<br>The Federation of Savings and | พย์แห่งประเทศไทย จำกัด<br>Credit Cooperatives of Thailand Limited | รายงาน ระบบฌาปนกิจสงเตรา:<br>วันฟาการ : 01/01/2554 [ admi |
|-----------------------------------------------------|-------------------------------------------------------------------|-----------------------------------------------------------|
| บบฌาปนกิจสงเครา                                     | ะห์                                                               |                                                           |
| กลุ่มรายงาน                                         | รายงานการสมัครสมาชิก(ออกตามวันที่คุ้มครอง)                        |                                                           |
| รายงานประสาวัน                                      | ราย เวนอารสน้อรสมาชื่อ( ออออามวันนี้สน้อร)                        |                                                           |
| รายงานประจำวันเดือน                                 | 3 104 1001 1300 M S ( 1010 ( 1010 101 70 M 60 M 9 )               |                                                           |
| รายงานประจำวันปี                                    | รายงานการสมัครสมาชิก(ออกตามวันที่บันทึก)                          |                                                           |
|                                                     | รายงานทะเบียนสมาชิก                                               |                                                           |
|                                                     | รายงานสมอประจำด้วสมาชิก                                           |                                                           |
|                                                     |                                                                   |                                                           |
|                                                     | รายงานการแจงตายของสมาชก                                           |                                                           |
|                                                     | รายงานการลาออกของสมาชิก                                           |                                                           |
|                                                     | รายงานรับช่าระ                                                    |                                                           |
|                                                     | 538 1390 25 5 3 H                                                 |                                                           |
|                                                     | 3 103 1141 134 10                                                 |                                                           |
|                                                     |                                                                   |                                                           |
|                                                     |                                                                   |                                                           |

### 1.2 รายงานการสมัครสมาชิก(ออกตามวันที่สมัคร)

รูปที่ 7 รายงานการสมัครสมาชิก(ออกตามวันที่สมัคร)

จากนั้นเลือก สมาคม สาขา และช่วงวันที่ ที่ต้องการออกรายงาน <u>ซึ่งช่วงวันที่นั้นจะเป็นวันที่สมัครในใบสมัคร</u> แล้วกดปุ่ม ออกรายงาน(กรอบสีแดง) ดังรูป

| ชุมนุมสหกรณ์ออมทรัพย์เ<br>The Federation of Savings and Cred | แห่งประเทศไทย จำกัด รายงาน ระบบณาปนกิจส่งเคราะทั้<br>t Cooperatives of Thailand Limited วันทำการ : 01/01/1913 [ weaw ] |
|--------------------------------------------------------------|----------------------------------------------------------------------------------------------------|
| ระบบฌาปนกิจสงเคราะห่                                         | ſ                                                                                                    |
| กลุ่มรายงาน                                                  | รายงานการสมัครสมาชิก(ออกตามวันที่สมัคร)                                                                                |
| รายงานประจำวัน                                               | สมาคม :  สมาคมฌาปนกิจสงเคราะห์สหกรณ์สมาชิก 💌                                                                           |
| รายงานประจำวันเดือน                                          | สาขา : 0704 กรมการแพทย์ 🗾                                                                                              |
| รายงานประจำวันปี                                             | ช่วงวันที่ : 01/01/2554 _ 31/12/2554                                                                                   |
|                                                              | < ย้อนกลับ ออกรายงาน                                                                                                   |

รูปที่ 8 การออกรายงาน

|                     | e             | 9           | d                | v d I I        | յի      | 6 de d              |
|---------------------|---------------|-------------|------------------|----------------|---------|---------------------|
| สมาคมอาปนกจสงเคราะห | ิสหกรณสา      | เาชกๆเองชมบ | บสหกรณคคบพ       | กรพยแหงประ     | เทศ เทย | พมพวนที่ 30/11/2554 |
|                     | 0111110000000 |             | 1001111110000000 | 10110000111100 |         |                     |

| ศูนย์ประส <b>า</b> นงาน | [0088] ครูสุพรรณบุรี |
|-------------------------|----------------------|
|                         | đ                    |

หน้ำ 1 / 96

ช่วงวันที่ 01/01/2554 ถึง 31/12/2554

| ลำคับ | เลขสมาชิกสอ. | ชื่อ - สกุล        | เลขที่บัตรประชาชน | วันเกิด    | วันที่สมัคร ค่ | าธรรมเนียม | ค่าบำรุง | เงินสงเคราะห์ล่วงหน้า |
|-------|--------------|--------------------|-------------------|------------|----------------|------------|----------|-----------------------|
| 1.    | 014588       | นายปรีชา คงสว่าง   | 3720100349992     | 05/05/2496 | 20/06/2554     | 20         | 20       | 1,000                 |
| 2.    | 010603       | นางนิตยา สุขสถิตย์ | 3729900147039     | 15/02/2491 | 20/06/2554     | 20         | 20       | 1,000                 |
| 3.    | 014690       | นายปัญญา คิษฐแก้ว  | 3729900029311     | 05/06/2498 | 21/06/2554     | 20         | 20       | 1,000                 |
| 4.    | 006619       | นายสานิต โรจนกุล   | 3729900029338     | 21/12/2487 | 21/06/2554     | 20         | 20       | 1,000                 |
| 5.    | 004234       | นายวัฒนะ อคุลย์เคช | 3729900128344     | 30/08/2486 | 21/06/2554     | 20         | 20       | 1,000                 |
| 6.    | 002670       | นางทวี นิลน้ำค้าง  | 3720800412913     | 21/03/2486 | 22/06/2554     | 20         | 20       | 1,000                 |
| 7.    | 010544       | นายสำเริง กล้ำหาญ  | 3720200058701     | 29/10/2500 | 22/06/2554     | 20         | 20       | 1,000                 |
| 8.    | 019445       | นางศรีนวล กล้ำหาญ  | 3720200058710     | 29/12/2500 | 22/06/2554     | 20         | 20       | 1,000                 |
|       |              |                    |                   |            |                |            |          |                       |

### รูปที่ 9 ตัวอย่างรายงานการสมัครสมาชิก(ออกตามวันที่สมัคร)

### 1.3 รายงานการสมัครสมาชิก(ออกตามวันที่บันทึก)

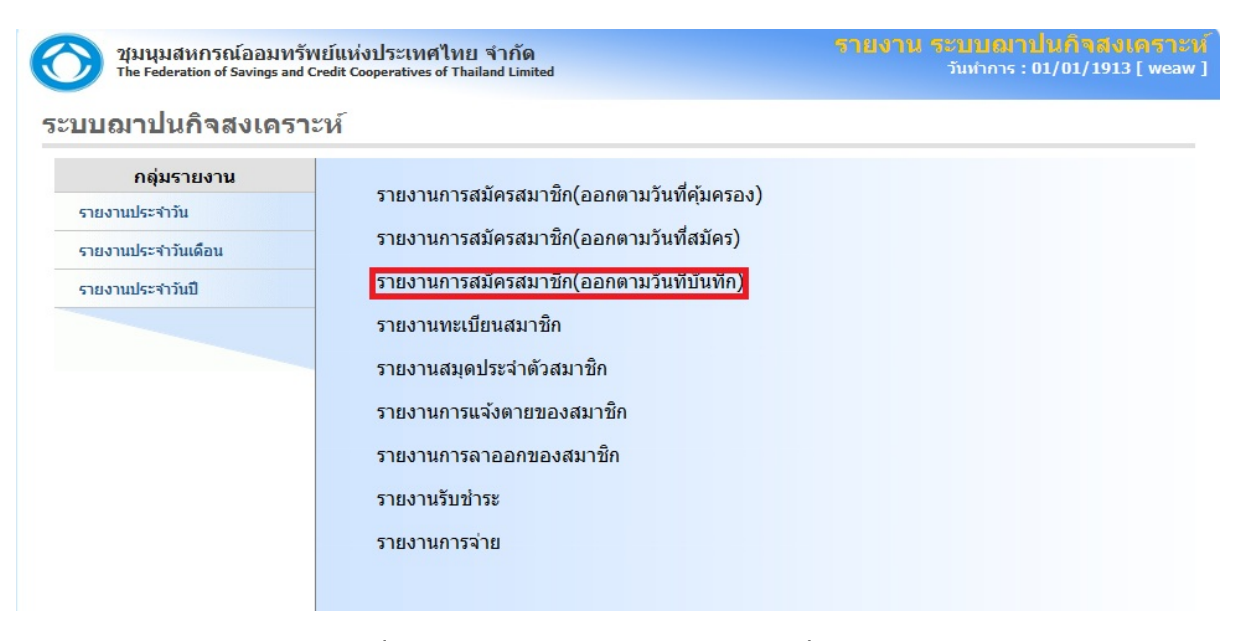

รูปที่ 10 รายงานการสมัครสมาชิก(ออกตามวันที่บันทึก)

จากนั้นเลือก สมาคม สาขา และช่วงวันที่ ที่ต้องการออกรายงาน แล้วกดปุ่ม <u>ซึ่งช่วงวันที่นั้นจะเป็นวันที่ ที่ทำการ</u> <u>บันทึกข้อมูล</u> ออกรายงาน(กรอบสีแดง) ดังรูป

| วันนุมสหกรณ์ออมทรัพย์เ              | แห่งประเทศไทย จำกัด รายงาน ระบบเอาาปนกิจสงนกรา                 |
|-------------------------------------|----------------------------------------------------------------|
| The Federation of Savings and Credi | t Cooperatives of Thailand Limited วับกำการ : 01/01/1913 [ wes |
| <b>กลุ่มรายงาน</b>                  | รายงานการสมัดรสมาชิก(ออกตามวันที่บันทึก)                       |
| รายงานประจำวัน                      | สมาคม :  สมาคมอาปนกิจสงเคราะท์สหกรณ์สมาชิเ ▼                   |
| รายงานประจำวันเดือน                 | สาขา :  0704   กรมการแพทย์ ▼                                   |
| รายงานประจำวันปี                    | <u>ชางงานท :  01/01/2554</u> - <u>31/12/2554</u><br>< ย้อนกลับ |
|                                     |                                                                |

รูปที่ 11 การออกรายงาน

### เมื่อกดปุ่มออกรายงานระบบจะทำการสร้างไฟล์ ดังรูป

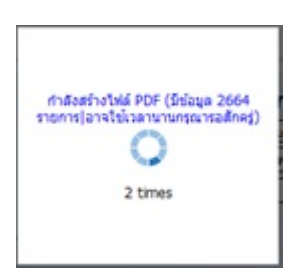

รูปที่ 12 ระบบทำการสร้างไฟล์ PDF

ตัวอย่าง รายงานการสมัครสมาชิก(ออกตามวันที่บันทึก)

#### สมาคมฌาปนกิจสงเคราะห์สหกรณ์สมาชิกของชุมนุมสหกรณ์ออมทรัพย์แห่งประเทศไทย พิมพ์วันที่ 30/11/2554

| ศูนย์ประสานงาน [0088] ครูสุพรรณบุรี<br>ช่วงวันที่ 01/01/2554 ถึง 31/12/2554 |              |                         |                   |            |                 |            |          |                       |
|-----------------------------------------------------------------------------|--------------|-------------------------|-------------------|------------|-----------------|------------|----------|-----------------------|
| สำคับ                                                                       | เลขสมาชิกสอ. | ชื่อ - สกุล             | เลขที่บัตรประชาชน | วันเกิด    | วันที่สมัคร ค่า | าธรรมเนียม | ค่าบำรุง | เงินสงเคราะห์ล่วงหน้า |
| 1.                                                                          | 009689       | นางสุพรรณี ศรีกำ        | 3720400480610     | 12/01/2499 | 25/07/2554      | 20         | 20       | 1,000                 |
| 2.                                                                          | 001028       | นางชำเลือง ควงจันทร์    | 3720400361424     | 09/07/2469 | 25/07/2554      | 20         | 20       | 1,000                 |
| 3.                                                                          | 018228       | นางถวิล ชุ่มเพิ่งพันธุ์ | 3720100520578     | 20/01/2493 | 25/07/2554      | 20         | 20       | 1,000                 |
| 4.                                                                          | 013558       | นางวันเพ็ญ จำปาเงิน     | 3720500494868     | 15/07/2491 | 25/07/2554      | 20         | 20       | 1,000                 |
| 5.                                                                          | 006559       | นางปราณี เพิ่งผา        | 3729900219919     | 05/12/2486 | 25/07/2554      | 20         | 20       | 1,000                 |
| 6.                                                                          | 002813       | นางปรานอม แหวนทอง       | คำ 3720701044568  | 26/06/2489 | 25/07/2554      | 20         | 20       | 1,000                 |
| 7.                                                                          | 005309       | นางสมพร สิงห์งุ้ย       | 3720100845973     | 21/04/2491 | 25/07/2554      | 20         | 20       | 1,000                 |
| 8.                                                                          | 004548       | นายอำนวย ล้อมไร่        | 3720800008624     | 10/11/2489 | 25/07/2554      | 20         | 20       | 1,000                 |

รูปที่ 13 ตัวอย่างรายงานการสมัครสมาชิก(ออกตามวันที่บันทึก)

### 1.4 รายงานทะเบียนสมาชิก

| The Federation of Savings and | Credit Cooperatives of Thailand Limited        | วันทำการ : 01/01/1913 [ wea |
|-------------------------------|------------------------------------------------|-----------------------------|
| บบฌาปนกิจสงเครา               | าะห์                                           |                             |
| กลุ่มรายงาน                   | ราย เกมตรรรมักรรรมาชื่อ(กาก ความอันเรื่อนกรรม) |                             |
| รายงานประจำวัน                | ร เอง เหม เวสมครสม เอน(ออนต เม นหมคัมครอง)     |                             |
| รายงานประจำวันเดือน           | รายงานการสมัครสมาชิก(ออกตามวันที่สมัคร)        |                             |
| รายงานประจำวันปี              | รายงานการสมัครสมาชิก(ออกตามวันที่บันทึก)       |                             |
|                               | รายงานทะเบียนสมาชัก                            |                             |
|                               | รายงานสมุดประจำตัวสมาชิก                       |                             |
|                               | รายงานการแจ้งตายของสมาชิก                      |                             |
|                               | รายงานการลาออกของสมาชิก                        |                             |
|                               | รายงานรับช่าระ                                 |                             |
|                               | รายงานการจ่าย                                  |                             |

รูปที่ 14 รายงานทะเบียนสมาชิก

จากนั้นเลือก สมาคม สาขา และช่วงวันที่ <u>วันที่จะเป็นวันที่ตามวันคุ้มครองของสมาชิก</u> ที่ต้องการออกรายงาน แล้วกดปุ่ม ออกรายงาน(กรอบสีแดง) ดังรูป

| ชุมนุมสหกรณ์ออมทรัพย่<br>The Federation of Savings and Creater | เห่งประเทศไทย จำกัด รายงาน ระบบเอานไ<br>: Cooperatives of Thailand Limited วันทำการ : 0: | นกิจสงเคราะห์<br>เ/01/1913 [ weaw ] |
|----------------------------------------------------------------|------------------------------------------------------------------------------------------|-------------------------------------|
| ระบบฌาปนกิจสงเคราะเ                                            | -                                                                                        |                                     |
| กลุ่มรายงาน                                                    | รายงานทะเบียนสมาชิก                                                                      |                                     |
| รายงานประจำวัน                                                 | สมาคม : 🛛 สมาคมฌาปนกิจสงเคราะห์สหกรณ์สมาชิก 💌                                            |                                     |
| รายงานประจำวันเดือน                                            | สาขา : 0704 กรมการแพทย์ 💌                                                                |                                     |
| รายงานประจำวันปี                                               | ช่วงวันที่ : 01/01/2554 _ [31/12/2554                                                    |                                     |
|                                                                | < ย้อนกลับ ออกรายงาน >                                                                   |                                     |

รูปที่ 15 การออกรายงาน

เมื่อกดปุ่มออกรายงานระบบจะทำการสร้างไฟล์ ดังรูป

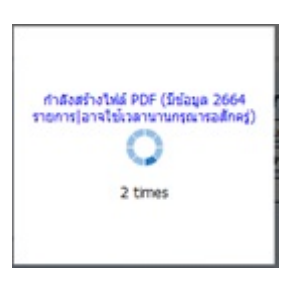

รูปที่ 16 ระบบทำการสร้างไฟล์ PDF

|                             | ď            | 8 9           |                              | 8 00       | / I  | 1 N            |
|-----------------------------|--------------|---------------|------------------------------|------------|------|----------------|
| สบาคบอาปบกจ                 | สงเคราะหสหกร | ุณสบาชกา      | เองชบบบสหกรถ                 | ເຄຄາເທຮพย  | แหงา | ระเทศ โทย      |
| 61 99 111 99 694 1TD 1611 0 |              | 0000100110110 | 0 4 2 80 13 80 81 11 11 8 81 | 0000110110 |      | 190001111 0110 |

#### รายงานทะเบียนสมาชิก

| 510116            | หน้า 1 / 89               |                          |                    |                |            |               |  |  |  |  |
|-------------------|---------------------------|--------------------------|--------------------|----------------|------------|---------------|--|--|--|--|
| ลำคับ             | เลขทะเบียน<br>( ฌาปนกิจ ) | เลขทะเบียน<br>( สหกรณ์ ) | ชื่อ - นามสกุล     | วันที่กุ้มกรอง | วันเกิด    | บัตรประชาชน   |  |  |  |  |
| <u>สูนย์ประ</u> ส | <u>สานงาน : 0088</u> ศ    | <u>ารูสุพรรณบุรี</u>     |                    |                |            |               |  |  |  |  |
| 1.                | 115070                    | 014588                   | นายปรีชา คงสว่าง   | 01/09/2554     | 05/05/2496 | 3720100349992 |  |  |  |  |
| 2.                | 115071                    | 010603                   | นางนิตยา สุขสถิตย์ | 01/09/2554     | 15/02/2491 | 3729900147039 |  |  |  |  |
| 3.                | 115072                    | 014690                   | นายปัญญา คิษฐแก้ว  | 01/09/2554     | 05/06/2498 | 3729900029311 |  |  |  |  |
| 4.                | 115073                    | 006619                   | นายสานิต โรจนกุล   | 01/09/2554     | 21/12/2487 | 3729900029338 |  |  |  |  |
| 5.                | 115074                    | 004234                   | นายวัฒนะ อคุลย์เคช | 01/09/2554     | 30/08/2486 | 3729900128344 |  |  |  |  |
| 6.                | 115075                    | 002670                   | นางทวี นิลน้ำค้าง  | 01/09/2554     | 21/03/2486 | 3720800412913 |  |  |  |  |
| 7.                | 115076                    | 010544                   | นายสำเริง กล้ำหาญ  | 01/09/2554     | 29/10/2500 | 3720200058701 |  |  |  |  |
| 8.                | 115077                    | 019445                   | นางศรีนวล กล้ำหาญ  | 01/09/2554     | 29/12/2500 | 3720200058710 |  |  |  |  |
|                   |                           |                          |                    |                |            |               |  |  |  |  |

รูปที่ 17 ตัวอย่างรายงานทะเบียนสมาชิก

#### 1.5 รายงานสมุดประจำตัวสมาชิก

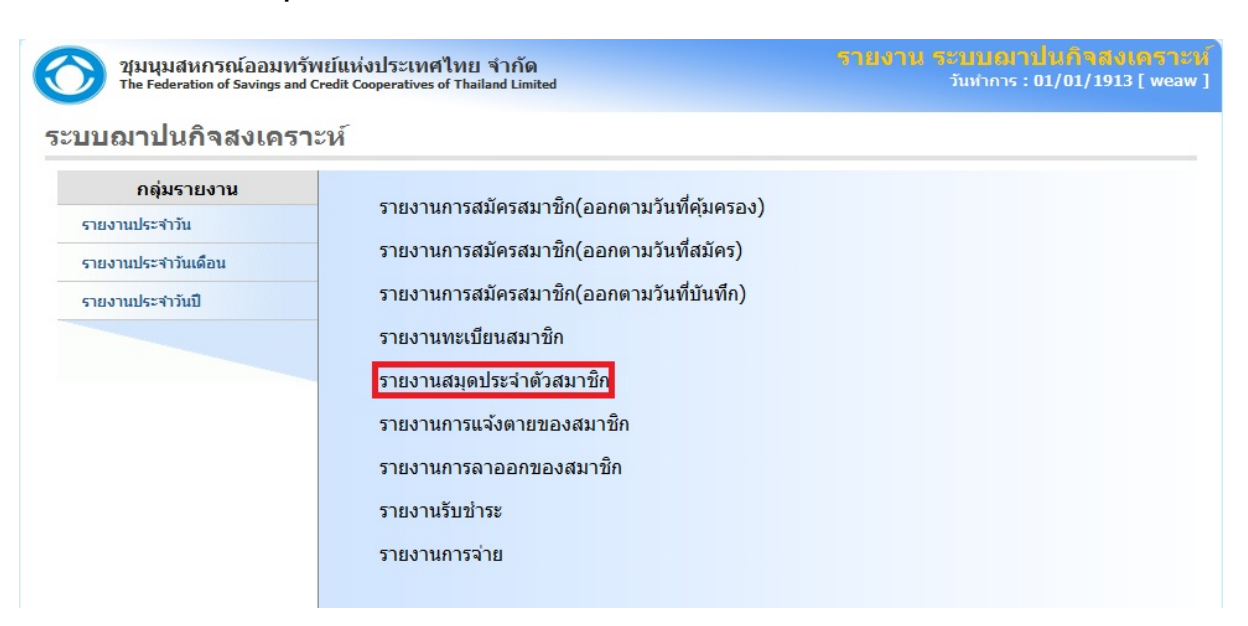

รูปที่ 18 รายงานสมุคประจำตัวสมาชิก

จากนั้นกรอกรหัสสหกรณ์ หรือเลือก ชื่อสหกรณ์ เลือกสมาคมและกรอก เลขฌาปนกิจ<u>(ดูจากรายงานทะเบียน</u> <u>ช่องเลขทะเบียน(ฌาปนกิจ))</u> แล้วกคปุ่ม ออกรายงาน (กรอบสีแคง) ดังรูป

| ญายาย ชุมนุมสหกรณ์ออมทรัพ<br>The Federation of Savings and C | ย์แห่งประเทศไทย จำกัด รายงาน ระบบอาปนกิจสงเคราะทั้<br>edit Cooperatives of Thailand Limited วัมทำการ : 01/01/1913 [ weaw ] |
|--------------------------------------------------------------|----------------------------------------------------------------------------------------------------|
| ระบบฌาปนกิจสงเคราะ                                           | ห์                                                                                                    |
| กลุ่มรายงาน                                                  | รายงานสมุดประจำตัวสมาชิก                                                                                                   |
| รายงานประจำวัน                                               | สหกรณ์ : 0704 กรมการแพทย์                                                                                                  |
| รายงานประจำวันเดือน                                          | สมาคม : สมาคมอาปนกิจสงเคราะพัสหกรณ์สมาชิกของสหกรณ์ออมทรัพย์สาธารณสุขไ: 💌                                                   |
| รายงานประจำวันปี                                             | เลขฌาปนกิจ :                                                                                                    |
|                                                              | < ย้อนกลับ ออกรายงาน >                                                                                                    |
|                                                              |                                                                                                    |

รูปที่ 19 การออกรายงาน

#### เมื่อกคปุ่มออกรายงานระบบจะทำการสร้างไฟล์ คังรูป

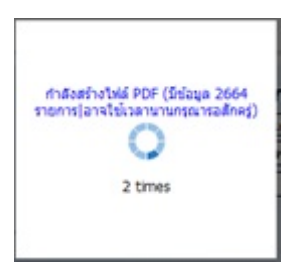

### รูปที่ 20 ระบบทำการสร้างไฟล์ PDF

#### ตัวอย่าง รายงานสมุดประจำตัวสมาชิก

### ศูนย์ประสานงาน สหกรณ์ออมทัพย์ ครูสุพรรณบุรี จำกัด สมุดชำระเงินประจำตัวสมาชิก

เลขประจำตัวสมาชิก 115070

นาย ปรีชา คงสว่าง

เป็นสมาชิกของ

สมาคมฌาปนกิจสงเคราะห์สหกรณ์สมาชิกของชุมนุมสหกรณ์ออมทรัพย์แห่งประเทศไทย เมื่อวันที่ 01 เดือน กันยายน พ.ศ.2554 ที่อยู่

| 1            | อำเภอ/เขต <ใม่ระบุ> จังหวัด ไม่ | ระบุ   | โทรศัพท  | í                                    |                                                             |
|--------------|---------------------------------|--------|----------|--------------------------------------|-------------------------------------------------------------|
| วัน/เดือน/ปี | รายการ                          | จ่าย   | รับ      | เงินสงเกราะห์<br>ถ่วงหน้า<br>กงเหลือ | ลายมือชื่อ<br>และชื่อ-ชื่อสกุล<br>ด้วบรรจงของ<br>ผู้รับเงิน |
| 20/06/2554   | ค่าธรรมเนียมสมัครใหม่           |        | 20.00    | 0.00                                 |                                                             |
| 20/06/2554   | ค่าธรรมเนียมรายปี               |        | 20.00    | 0.00                                 |                                                             |
| 20/06/2554   | เงินสงเคราะห์ล่วงหน้า           |        | 1,000.00 | 0.00                                 |                                                             |
| 30/09/2554   | หักก่าสงเกราะห์รายเดือน         | 164.40 |          | 835.60                               |                                                             |

รูปที่ 21 ตัวอย่างรายงานสมุคประจำตัวสมาชิก

### 1.6 รายงานการแจ้งตายของสมาชิก

| ชุมนุมสหกรณ์ออมทรั<br>The Federation of Savings and | พย์แห่งประเทศไทย จำกัด<br>Credit Cooperatives of Thailand Limited | รายงาน ระบบอาปนกิจสงเอราะ:<br>วันกำกร : 01/01/1913 [ weaw |  |  |
|-----------------------------------------------------|-------------------------------------------------------------------|-----------------------------------------------------------|--|--|
| บบฌาปนกิจสงเครา                                     | ะห์                                                               |                                                           |  |  |
| กลุ่มรายงาน                                         | รายงามการสมักรสมาชิก(กากกามรับเพื่อมกรรม)                         |                                                           |  |  |
| รายงานประจำวัน                                      | า เอง เหม เวตาผ่างทา เอม(ออมด เท า ศักด์ที่ 1992)                 |                                                           |  |  |
| รายงานประจำวันเดือน                                 | รายงานการสมัครสมาชิก(ออกตามวันที่สมัคร)                           |                                                           |  |  |
| รายงานประจำวันปี                                    | รายงานการสมัครสมาชิก(ออกตามวันที่บันทึก)                          |                                                           |  |  |
|                                                     | รายงานทะเบียนสมาชิก                                               |                                                           |  |  |
|                                                     | รายงานสมุดประจำตัวสมาชิก                                          |                                                           |  |  |
|                                                     | รายงานการแจ้งตายของสมาชีก                                         |                                                           |  |  |
|                                                     | รายงานการลาออกของสมาชิก                                           |                                                           |  |  |
|                                                     | รายงานรับชำระ                                                     |                                                           |  |  |
|                                                     | รายงานการจ่าย                                                     |                                                           |  |  |
|                                                     |                                                                   |                                                           |  |  |

รูปที่ 22 รายงานการแจ้งตายของสมาชิก

จากนั้นเลือก สมาคม สาขา และช่วงวันที่ ที่ต้องการออกรายงาน แล้วกดปุ่ม ออกรายงาน(กรอบสีแดง) ดังรูป

| ปังมนุมสหกรณ์ออมทรัพย์เ<br>The Federation of Savings and Credi | งประเทศไทย จำกัด รายงาน ระบบเอาปนกิจลงเ<br>soperatives of Thailand Limited วันทำการ : 01/01/1913 | เดราะห์<br>[ weaw ] |
|----------------------------------------------------------------|--------------------------------------------------------------------------------------------------|---------------------|
| ระบบฌาปนกิจสงเคราะห์                                           |                                                                                                  |                     |
| กลุ่มรายงาน                                                    | รายงานการแจ้งตายของสมาชิก                                                                        |                     |
| รายงานประจำวัน                                                 | สมาคม :                                                                                          |                     |
| รายงานประจำวันเดือน                                            | สาขา : 0704 กรมการแพทย์ 🔽                                                                        |                     |
| รายงานประจำวันปี                                               | ช่วงวันที่ : 01/01/2554 _ 31/12/2554                                                             |                     |
|                                                                | < ย้อนกลับ ออกรายงาน >                                                                           |                     |
|                                                                |                                                                                                  |                     |

รูปที่ 23 การออกรายงาน

เมื่อกดปุ่มออกรายงานระบบจะทำการสร้างไฟล์ ดังรูป

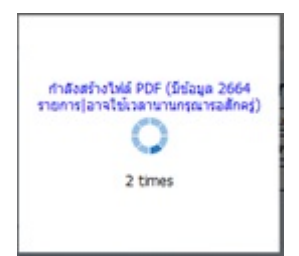

รูปที่ 24 ระบบทำการสร้างไฟล์ PDF

#### ตัวอย่าง รายงานการแจ้งตายของสมาชิก

|                                                                                                    | สมากมฉาปนกิจสงเคราะห์สหกรณ์สมาชิกของชุมนุมสหกรณ์ออมทรัพย์แห่งประเทศไทย |                              |                            |               |                 |               |                       |                       |                      |                               |
|----------------------------------------------------------------------------------------------------|------------------------------------------------------------------------|------------------------------|----------------------------|---------------|-----------------|---------------|-----------------------|-----------------------|----------------------|-------------------------------|
| รายงานการเสียชีวิต ดั้งแต่วันที่ 01/01/2554 ถึงวันที่ 31/12/2554 พี่มีการเสียชีวิต ทั้งแต่วันที่ 1/1 |                                                                        |                              |                            |               |                 |               |                       |                       |                      |                               |
| ลำคับ                                                                                                | เลขทะเบียน<br>( อาฟนอิจ )                                              | เลขทะเบียน<br>(สนอรณ์)       | ชื่อ นามสกุล               | บัตรประชาชน   | วันที่เสียชีวิด | วันที่รับเจ้ง | จำนวนเงิน<br>สมอราชท์ | ค่าธรรมเนียม<br>(144) | ค่าธรรมเนียม<br>(2%) | จำนวนเงิน<br>สมอราชน์(ห้อาชา) |
|                                                                                                    |                                                                        | (annsu)                      | สาเหตุการตาข               |               |                 |               | 63613151              | (1%)                  | (270)                | GNIFI3 12 P(PITI376)          |
| <u>ศูนย์ป</u> ร                                                                                      | ระสานงาน : 00                                                          | 56 <mark>2 - พ</mark> นักงาน | <u>เการประปานครหลวง</u>    |               |                 |               |                       |                       |                      |                               |
| 1.                                                                                                   | 042285                                                                 | 008336                       | นาขวิรัช รอบบรรเจิด        | 3100501913215 | 22/06/2554      | 04/07/2554    | 600,000.00            | 6,000.00              | 12,000.00            | 582,000.00                    |
|                                                                                                    |                                                                        |                              | โรคเส้นเลือดก้านสมองอุดตัน |               |                 |               |                       |                       |                      |                               |
| 2.                                                                                                   | 042804                                                                 | 009919                       | นายประเสริฐ พวงสุข         | 3740300468715 | 05/06/2554      | 06/06/2554    | 600,000.00            | 6,000.00              | 12,000.00            | 582,000.00                    |
|                                                                                                    |                                                                        |                              | ดิดเชื้อในกระแสเลือด       |               |                 |               |                       |                       |                      |                               |
| 3.                                                                                                   | 042960                                                                 | 001519                       | นาขบุญเลิศ สุขพงษ์         | 3120100365772 | 07/07/2554      | 08/07/2554    | 600,000.00            | 6,000.00              | 12,000.00            | 582,000.00                    |
|                                                                                                    |                                                                        |                              | หัวใจถ้มเหลวเฉียบพลัน      |               |                 |               |                       |                       |                      |                               |
|                                                                                                    |                                                                        |                              |                            |               |                 |               | 1,746,000.00          |                       |                      |                               |

รูปที่ 25 ตัวอย่างรายงานการแจ้งตายของสมาชิก

### 1.7 รายงานการลาออกของสมาชิก

| วันนุมสหกรณ์ออมทรั<br>The Federation of Savings and | พย์แห่งประเทศไทย จำกัด<br>Credit Cooperatives of Thailand Limited | รายงาน ระบบอาปนกิจสงเคราะห<br>วันทำกร : 01/01/1913 [ weaw |  |  |
|-----------------------------------------------------|-------------------------------------------------------------------|-----------------------------------------------------------|--|--|
| บบฌาปนกิจสงเครา                                     | ะห์                                                               |                                                           |  |  |
| กลุ่มรายงาน                                         | รายงานการสมัครสมาชิก(ออกตามวันที่คุ้มครอง)                        |                                                           |  |  |
| รายงานประจำวัน<br>รายงานประจำวันเดือน               | รายงานการสมัครสมาชิก(ออกตามวันที่สมัคร)                           |                                                           |  |  |
| รายงานประจำวันปี                                    | รายงานการสมัครสมาชิก(ออกตามวันที่บันทึก)                          |                                                           |  |  |
|                                                     | รายงานทะเบียนสมาชิก                                               |                                                           |  |  |
|                                                     | รายงานสมุดประจำตัวสมาชิก                                          |                                                           |  |  |
|                                                     | รายงานการแจงตายของสมาชก                                           |                                                           |  |  |
|                                                     | รายงานรับชำระ                                                     |                                                           |  |  |
|                                                     | รายงานการจ่าย                                                     |                                                           |  |  |
|                                                     |                                                                   |                                                           |  |  |

รูปที่ 26 รายงานการถาออกของสมาชิก

| ชุมนุมสหกรณ์ออมทรัพย์<br>The Federation of Savings and Cred | แห่งประเทศไทย จำกัด<br>it Cooperatives of Thailand Limited | รายเงาเน ร£บบเต≀ามเนก จลงเค<br>วันทำการ : 01/01/1913 |
|-------------------------------------------------------------|------------------------------------------------------------|------------------------------------------------------|
| บฌาปนกิจสงเคราะห<br><sub>กลุ่มรายงาน</sub>                  | Î                                                          |                                                      |
| ายงามประสาวัน                                               | รายงานการ                                                  | รลาออกของสมาชก                                       |
|                                                             | สมาคม : สมาคมย                                             | ฌาปนกิจสงเคราะห์สหกรณ์สมาชิ⊦ 💌                       |
| ายงานประจำวันเดือน                                          | สาขา : 0704                                                | กรมการแพทย์ 💌                                        |
| ายงานประจำวันปี                                             | ช่วงวันที่ : 01/01/2                                       | 2554 - 31/12/2554                                    |
|                                                             | < ย้อนกลับ                                                 | ออกรายงาน >                                          |
|                                                             |                                                            |                                                      |
|                                                             |                                                            |                                                      |

จากนั้นเลือก สมาคม สาขา และช่วงวันที่ ที่ต้องการออกรายงาน แล้วกดปุ่ม ออกรายงาน(กรอบสีแดง) ดังรูป

รูปที่ 27 การออกรายงาน

### เมื่อกดปุ่มออกรายงานระบบจะทำการสร้างไฟล์ ดังรูป

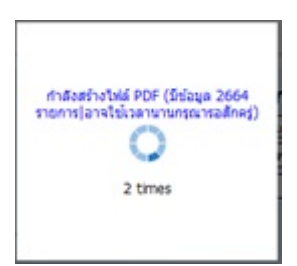

รูปที่ 28 ระบบทำการสร้างไฟล์ PDF

#### ตัวอย่าง รายงานการลาออกของสมาชิก

|               | สมาคมฉาปนกิจสงเคราะห์สหกรณ์สมาชิกของชุมนุมสหกรณ์ออมทรัพย์แห่งประเทศไทย<br>รายงานการถาออก ตั้งแต่วันที่ 01/01/2554 ถึงวันที่ 31/12/2554 |                            |                        |               |             |               |  | พิมพ์วันที่:30/11/2554<br>หน้า 1 / 1 |  |
|---------------|----------------------------------------------------------------------------------------------------|----------------------------|------------------------|---------------|-------------|---------------|--|--------------------------------------|--|
| ຄຳຄັນ         | เลขทะเบียน<br>( ฌาปนกิจ )                                                                                                    | เ เลงทะเบียน<br>) (สหกรณ์) | ชื่อ นามสกุล           | บัตรประชาชน   | วันที่ลาออก | วันที่รับเจ้ง |  | สาเหตุการลาออก                       |  |
| <u>สูนย์ป</u> | ระสานงาน : 0                                                                                                    | )<br>507 - พนักงา <b>1</b> | <u>เบริษัทงนส่ง</u>    |               |             |               |  |                                      |  |
| 1.            | 019013                                                                                                    | 000965                     | นายพยอม โพธิ์คำ        | 3530200008358 | 04/08/2554  | 04/08/2554    |  |                                      |  |
| 2.            | 019092                                                                                                    | 001412                     | นายประจักษ์ เฮงแสงรุ้ง | 3102001263477 | 04/08/2554  | 04/08/2554    |  |                                      |  |
| สรุปทั้       | งหมด จำนวน                                                                                                    | ทั้งหมด                    | 2 518                  |               |             |               |  |                                      |  |

รูปที่ 29 ตัวอย่างรายงานการลาออกของสมาชิก

### <u>หมวดรายงานประจำวันเดือน</u>

| ญมนุมสหกรณ์ออมทรัพย์แห่งประเทศไทย จำกัด<br>The Federation of Savings and Credit Cooperatives of Thailand Limited | รายงาน ระบบณาปนกิจสังเดราะห์<br>ภัมท์การ : 01/01/1913 [ weaw ] |
|----------------------------------------------------------------------------------------------------|----------------------------------------------------------------|
| ระบบฌาปนกิจสงเคราะห์                                                                                             |                                                                |
| กลุ่มรายงาน                                                                                                    |                                                                |
| รายงานประจำวัน                                                                                                   |                                                                |
| รายงานประจาวันเดือน                                                                                              |                                                                |
| รายงานประจำวันปี                                                                                                 |                                                                |
|                                                                                                    |                                                                |
|                                                                                                    |                                                                |
|                                                                                                    |                                                                |
|                                                                                                    |                                                                |

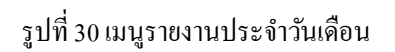

### 2.1 รายงานยอดหักรายบุคคล

| วามนุมสหกรณ์ออมทรั<br>The Federation of Savings and | พย์แห่งประเทศไทย จำกัด<br>Credit Cooperatives of Thailand Limited | รายงาน ระบบสมาปนกิจสงเคราะห<br>วันทุการ : 01/01/1913 [ weaw ] |
|-----------------------------------------------------|-------------------------------------------------------------------|---------------------------------------------------------------|
| ะบบฌาปนกิจสงเครา                                    | ะห์                                                               |                                                               |
| กลุ่มรายงาน                                         |                                                                   |                                                               |
| รายงานประจำวัน                                      | รายงานยอดหกรายบุคคล                                               |                                                               |
| รายงานประจำวันเดือน                                 | รายงานสรุปยอดหักประจำเดือน                                        |                                                               |
| รายงานประจำวันปี                                    | รายงานตัดยอดรายบุคคล                                              |                                                               |
|                                                     | รายงานสรุปดัดยอดประจำเดือน                                        |                                                               |

### รูปที่ 31 รายงานยอคหักรายบุคคล

จากนั้นกรอกปี เลือกเดือน ที่ต้องการ กรอก รหัสสหกรณ์หรือเลือกชื่อสหกรณ์ แล้วกคปุ่ม ออกรายงาน(กรอบสี แคง) ดังรูป

| ชุมนุมสหกรณ์ออมทรัพย์<br>The Federation of Savings and Cred              | แห่งประเทศไทย จำกัด<br>lit Cooperatives of Thailand Limited | รายงาน ระบบอาปนกิจสงเคราะห์<br>วันทำการ : 01/01/1913 [ weaw ]                       |
|--------------------------------------------------------------------------|-------------------------------------------------------------|-------------------------------------------------------------------------------------|
| ระบบฌาปนกิจสงเคราะเ                                                      | í                                                           |                                                                                     |
| กลุ่มรายงาน<br>รายงานประจำวัน<br>รายงานประจำวันเดือน<br>รายงานประจำวันปี | < ย้อนกลับ                                                  | รายงานยอดหักรายบุดคล<br>ฃ;<br>เดือน;<br>กลุ่ม; [0704 ] กรมการแพทย์ ▼<br>ออกรายงาน > |

รูปที่ 32 การออกรายงาน

#### เมื่อกดปุ่มออกรายงานระบบจะทำการสร้างไฟล์ ดังรูป

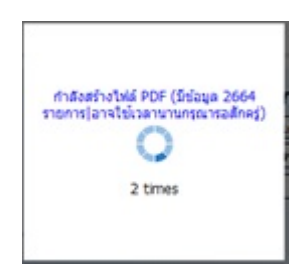

### รูปที่ 33 ระบบทำการสร้างไฟล์ PDF

#### ตัวอย่าง รายงานยอดหักรายบุคคล

สมาคมฉาปนกิจสงเคราะห์สหกรณ์สมาชิกของชุมนุมสหกรณ์ออมทรัพย์แห่งประเทศไทย

รายงานยอดเงินสงเคราะห์ล่วงหน้าคงเหลือ ประจำเดือน : มิถุนายน ประจำปี : 2554

หน้า 1 / 93

| สำคับ           | เลขทะเบียน   | เลขทะเบียน  | ชื่อ นามสกุล             | จำนวนสมาชิก | จำนวน        | เงินสงเคราะห์ | หักเงินสงเคราะห์ | เงินสงเคราะห์ล่วง |
|-----------------|--------------|-------------|--------------------------|-------------|--------------|---------------|------------------|-------------------|
|                 | ( ฌาปนกิจ )  | (สหกรณ์)    |                          |             | ผู้เสียชีวิต | ต่อศพ         | ล่วงหน้าทั้งสิ้น | หน้าคงเหลือ       |
|                 |              |             |                          |             | -            |               |                  |                   |
| <u>สูนยุ่ปร</u> | ะสานงาน : 06 | 62 พนักงานก | ารประปานกรหลวง           |             |              |               |                  |                   |
| 1.              | 000010       | 007739      | นายวิทยา รักษาทิพย์      | 44,763      | 15           | 13.40         | 201.06           | 1,548.94          |
| 2.              | 000029       | 000025      | นาขนารถ ทรงประไพ         | 44,763      | 15           | 13.40         | 201.06           | 1,548.94          |
| 3.              | 042239       | 007081      | นาขชาตรี บุญเฉลียว       | 44,763      | 15           | 13.40         | 201.06           | 1,548.94          |
| 4.              | 042240       | 003408      | นายประคิษฐ หัสคี         | 44,763      | 15           | 13.40         | 201.06           | 1,548.94          |
| 5.              | 042241       | 003068      | นายปราโมทย์ กล่ำอยู่สุข  | 44,763      | 15           | 13.40         | 201.06           | 1,548.94          |
| 6.              | 042242       | 008988      | นายวิชชุพงศ์ บวรวิวรรธน์ | 44,763      | 15           | 13.40         | 201.06           | 1,548.94          |
| 7.              | 042243       | 007505      | นายประภัสสร อินทรพิมล    | 44,763      | 15           | 13.40         | 201.06           | 1,548.94          |
| 8.              | 042244       | 005162      | นายเสริม สำราญศาสตร์     | 44,763      | 15           | 13.40         | 201.06           | 1,548.94          |
| 9.              | 042245       | 005106      | นายเสียง เค่าทอง         | 44,763      | 15           | 13.40         | 201.06           | 1,548.94          |
| 10.             | 042246       | 006005      | นายพริตติ เพ็งรัตนโชติ   | 44,763      | 15           | 13.40         | 201.06           | 1,548.94          |
|                 |              |             | • •                      |             |              |               |                  |                   |

### รูปที่ 34 ตัวอย่างรายงานยอคหักรายบุคคล

### 2.2 รายงานสรุปยอดหักประจำเดือน

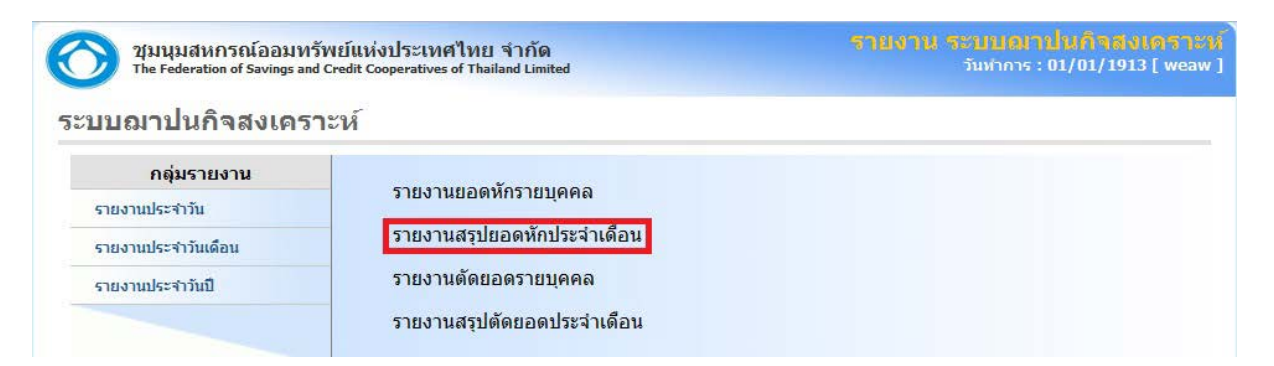

รูปที่ 35 รายงานสรุปยอคหักประจำเดือน

จากนั้นกรอกปี เลือกเดือน ที่ต้องการ กรอก รหัสสหกรณ์หรือเลือกชื่อสหกรณ์ แล้วกคปุ่ม ออกรายงาน(กรอบสี แดง) ดังรูป

| 2มนุมสหกรณ์ออมทรัพย์แห่งข<br>The Federation of Savings and Credit Coop | ไระเทศไทย จำกัด<br>peratives of Thailand Limited | รายงาน ระบบอ่าปนกิจสพ.ดรา:<br>วันท่ากร : 01/01/1913 [ wea | <b>ะน์</b><br>w ] |
|------------------------------------------------------------------------|--------------------------------------------------|-----------------------------------------------------------|-------------------|
| ระบบฌาปนกิจสงเคราะห์                                                   |                                                  |                                                           |                   |
| กลุ่มรายงาน                                                            | รายงานส                                          | สรุปยอดหักประจำเดือน                                      |                   |
| รายงานประจำวัน                                                         | ปี:                                              |                                                           |                   |
| รายงานประจำวันเดือน                                                    | เดือน:                                           |                                                           |                   |
| รายงานประจำวันปี                                                       | ามุม.                                            | 4 0/04 กระการแพทย                                         |                   |
|                                                                        | < ย้อนกลับ                                       | ออกรายงาน >                                               |                   |

รูปที่ 36 การออกรายงาน

### เมื่อกดปุ่มออกรายงานระบบจะทำการสร้างไฟล์ ดังรูป

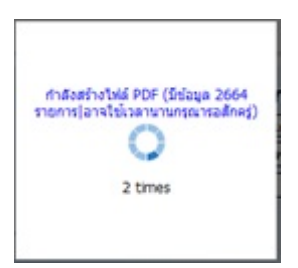

### รูปที่ 37 ระบบทำการสร้างไฟล์ PDF

### **ตัวอย่าง** รายงานสรุปยอคหักประจำเดือน

| สมาคมฉาปนกิจสงเคราะห์สหกรณ์สมาชิกของชุมนุมสหกรณ์ออมทรัพย์แห่งประเทศไทย<br>รายงานสรุป เงินสงเคราะห์ล่วงหน้าคงเหลือ ประจำเดือน : มิถุนายน ประจำปี : 2554 |             |                   |                         |                             |                                   | หน้า เ / เ |
|----------------------------------------------------------------------------------------------------|-------------|-------------------|-------------------------|-----------------------------|-----------------------------------|------------|
| ลำดับ สูนย์                                                                                                    | จำนวนสมาชิก | จำนวนผู้เสียชีวิต | เงิน สงเคราะห์<br>ต่อศพ | เงินหักสงเคราห์<br>ล่วงหน้า | เงิน สงเคราะห์ล่วง<br>หน้าคงเหลือ |            |
| 1. 0662 - พนักงานการประปานกรหลวง จำนวนสมาชิก 1,759 คน                                                                                                  | 44,763      | 15                | 23,570.60               | 353,664.54                  | 2,724,585.46                      |            |
| สรุปทั้งหมด จำนวนสมาชิก 1,759 คน                                                                                                    |             |                   | 23,570.60               | 353,664.54                  | 2,724,585.46                      |            |

รูปที่ 38 ตัวอย่างรายงานสรุปยอคหักประจำเคือน

### 2.3 รายงานตัดยอดรายบุคคล

| วับมนุมสหกรณ์ออมหร้<br>The Federation of Savings and | พย์แห่งประเทศไทย จำกัด<br>Credit Cooperatives of Thailand Limited | รายงาน ระบบฌาปนกิจสงเคราะห์<br>วันทำการ : 01/01/1913 [ weaw ] |
|------------------------------------------------------|-------------------------------------------------------------------|---------------------------------------------------------------|
| ระบบฌาปนกิจสงเครา                                    | ะห์                                                               |                                                               |
| กลุ่มรายงาน                                          |                                                                   |                                                               |
| รายงานประจำวัน                                       | รายวานขอดหกรายบุคคล                                               |                                                               |
| รายงานประจำวันเดือน                                  | รายงานสรุปยอดหักประจำเดือน                                        |                                                               |
| รายงานประจำวันปี                                     | รายงานตัดยอดรายบุคคล                                              |                                                               |
|                                                      | รายงานสรุปตัดยอดประจำเดือน                                        |                                                               |
|                                                      |                                                                   |                                                               |
|                                                      |                                                                   |                                                               |
|                                                      |                                                                   |                                                               |

รูปที่ 39 รายงานตัดยอดรายบุคคล

จากนั้นเลือก สมาคม สาขา และช่วงวันที่ ที่ต้องการออกรายงาน แล้วกคปุ่ม ออกรายงาน(กรอบสีแดง) ดังรูป

| 00000000              |                                               |        |
|-----------------------|-----------------------------------------------|--------|
| กลุ่มรายงาน           | รายงานตัดยอดรายบุคคล                          |        |
| <u>่</u> มงานประจำวัน | สมาคม :   สมาคมฌาปนกิจสงเคราะห์สหกรณ์สมาชิก 💌 |        |
| มงานประจำวันเดือน     | สาขา : 0704 กรมการแพทย์ 🗸 🔻                   |        |
| มงานประจำวันปี        | ช่วงวันที่ : 01/01/2554 _ 31/12/2554          |        |
|                       | < ย้อนกลับ                                    | รายงาน |
|                       | < ย้อนกลับ                                    | รายงา  |

รูปที่ 40 การออกรายงาน

เมื่อกดปุ่มออกรายงานระบบจะทำการสร้างไฟล์ คังรูป

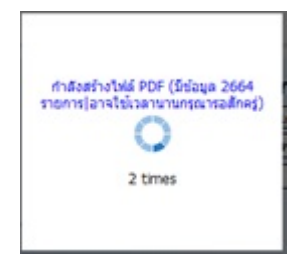

รูปที่ 41 ระบบทำการสร้างไฟล์ PDF

#### ตัวอย่าง รายงานตัดยอดรายบุคกล

| รายงานการผ่านรายการ รายยบุคคล - วันที่ 01/06/2554 |                           |                          |                    |                             |                                     |  |
|---------------------------------------------------|---------------------------|--------------------------|--------------------|-----------------------------|-------------------------------------|--|
| ลำดับ                                             | เลขทะเบียน<br>( ฌาปนกิจ ) | เลขทะเบียน<br>( สหกรณ์ ) | ชื่อ - นามสกุล     | ยอดเงินหักเงิน<br>สงเคราะห์ | ยอดเงินสงเคราะห์<br>ถ่วงหน้าคงเหลือ |  |
| สูนย์ประ                                          | สานงาน : 0088             | - ครูสุพรรณบุรี          |                    |                             |                                     |  |
| 1.                                                | 115070                    | 014588                   | นายปรีชา คงสว่าง   | 164.40                      | 835.60                              |  |
| 2.                                                | 115071                    | 010603                   | นางนิตยา สุขสถิตย์ | 164.40                      | 835.60                              |  |
| 3.                                                | 115072                    | 014690                   | นายปัญญา คิษฐแก้ว  | 164.40                      | 835.60                              |  |
| 4.                                                | 115073                    | 006619                   | นายสานิต โรจนกุล   | 164.40                      | 835.60                              |  |
| 5.                                                | 115074                    | 004234                   | นายวัฒนะ อดุลย์เคช | 164.40                      | 835.60                              |  |
| 6.                                                | 115075                    | 002670                   | นางทวี นิลน้ำค้าง  | 164.40                      | 835.60                              |  |

สมาคมฌาปนกิจสงเคราะห์สหกรณ์สมาชิกของชุมนุมสหกรณ์ออมทรัพย์แห่งประเทศไทย

#### รูปที่ 42 ตัวอย่างรายงานตัดยอดรายบุคคล

### 2.4 รายงานสรุปตัดยอดประจำเดือน

| วามนุมสหกรณ์ออมทรั<br>The Federation of Savings and | พย์แห่งประเทศไทย จำกัด<br>Credit Cooperatives of Thailand Limited | รายงาน ระบบเอเาป็นดีจลงเคราะห<br>รับกำกร : 01/01/1913 [ weaw |
|-----------------------------------------------------|-------------------------------------------------------------------|--------------------------------------------------------------|
| ะบบฌาปนกิจสงเครา                                    | ะห์                                                               |                                                              |
| กลุ่มรายงาน                                         |                                                                   |                                                              |
| รายงานประจำวัน                                      | รายรานขอดหกรายบุคคล                                               |                                                              |
| รายงานประจำวันเดือน                                 | รายงานสรุปยอดหักประจำเดือน                                        |                                                              |
| รายงานประจำวันปี                                    | รายงานตัดยอดรายบุคคล                                              |                                                              |
|                                                     | รายงานสรุปตัดยอดประจำเดือน                                        |                                                              |

### รูปที่ 43 รายงานสรุปยอคหักประจำเดือน

จากนั้นเลือก สมาคม สาขา และช่วงวันที่ ที่ต้องการออกรายงาน แล้วกคปุ่ม ออกรายงาน(กรอบสีแดง) ดังรูป

| 🚫 ชุมนุมสหกรณ์ออมทรัพย์เ<br>The Federation of Savings and Credi | เห่งประเทศไทย จำกัด<br>t Cooperatives of Thailand Limited | รายงาน ระบบณาปนกิจสังเตราะเท้<br>∋ันท่ากร : 01/01/1913 [ weaw ] |
|-----------------------------------------------------------------|-----------------------------------------------------------|-----------------------------------------------------------------|
| ระบบฌาปนกิจสงเคราะห่                                            | ŕ                                                         |                                                                 |
| กลุ่มรายงาน                                                     |                                                           | รายงานสรุปตัดยอดประจำเดือน                                      |
| รายงานประจำวัน                                                  |                                                           | สมาคม : สมาคมฌาปนกิจสงเคราะท์สหกรณ์สมาชิก 💌                     |
| รายงานประจำวันเดือน                                             |                                                           | สาขา : 0704 กรมการแพทย์ 💌                                       |
| รายงานประจำวันปี                                                |                                                           | ช่วงวันที่ : 01/01/2554 – 31/12/2554                            |
|                                                                 | < ย้อนกลับ                                                | ออกรายงาน >                                                     |

รูปที่ 44 การออกรายงาน

หน้า 1 / 89

เมื่อกดปุ่มออกรายงานระบบจะทำการสร้างไฟล์ ดังรูป

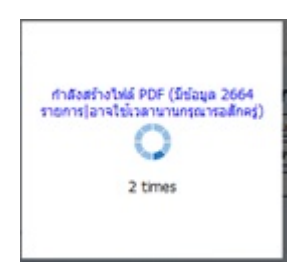

### รูปที่ 45 ระบบทำการสร้างไฟล์ PDF

ตัวอย่าง รายงานสรุปตัดยอดประจำเดือน

### สมาคมฌาปนกิจสงเคราะห์สหกรณ์สมาชิกของชุมนุมสหกรณ์ออมทรัพย์แห่งประเทศไทย รายงานการผ่านรายการ รายศูนย์ วันที่ 01/06/2554

| ลำดับ     | สูนย์ประสานงาน                      | จำนวนคน | ยอดเงินหักเงิน | ยอดเงินสงเคราะห์ |
|-----------|-------------------------------------|---------|----------------|------------------|
|           |                                     |         | สงเคราะห์      | ล่วงหน้าคงเหลือ  |
| 1.        | ศุนย์ประสานงาน 0088 - ครูสุพรรณบุรี | 6       | 437,632.80     | 2,224,367.20     |
| สรุปทั้งห | ามด จำนวนกน 2,662 กน                |         | 437,632.80     | 2,224,367.20     |

### รูปที่ 46 ตัวอย่างรายงานสรุปตัดยอดประจำเดือน